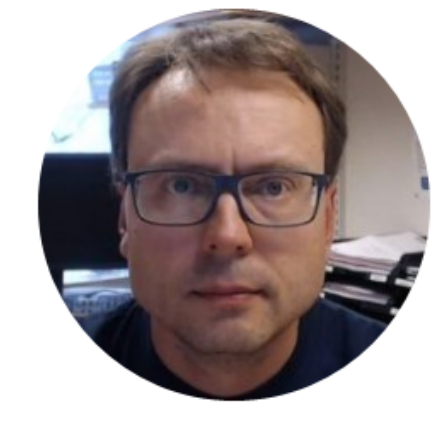

# Datalogging and Monitoring

with Step by Step Examples

Hans-Petter Halvorsen

### Content

- Different Apps for Data Logging and Data Monitoring will be presented
- Here you find lots of examples in LabVIEW and Visual Studio/C#.
- The data is stored in SQL Server.
- Cloud solutions: Here you also find Microsoft Azure examples and Web API examples, etc.
- Web APIs, REST APIs or Web Services disconnect the logging from using the Database directly

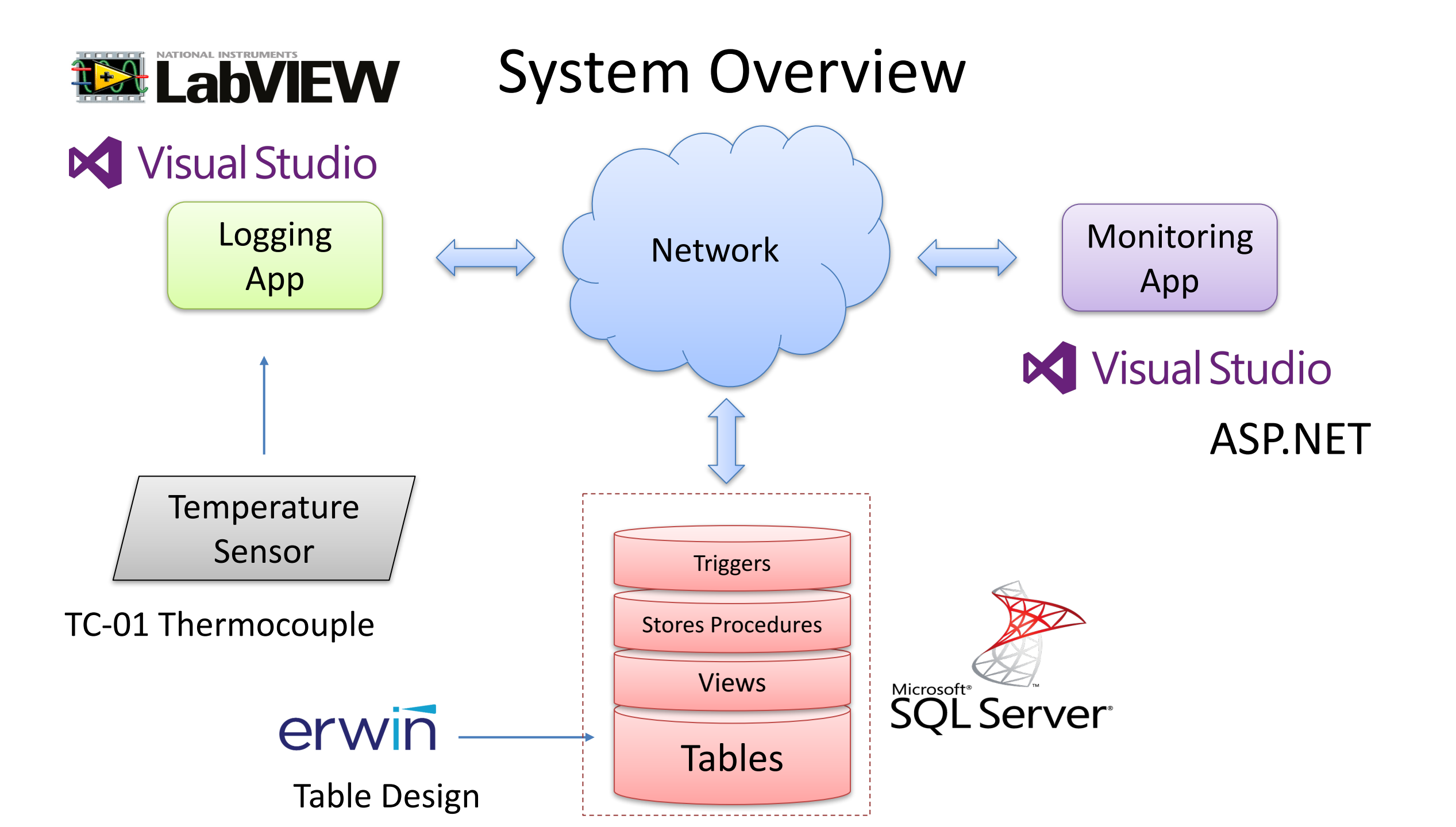

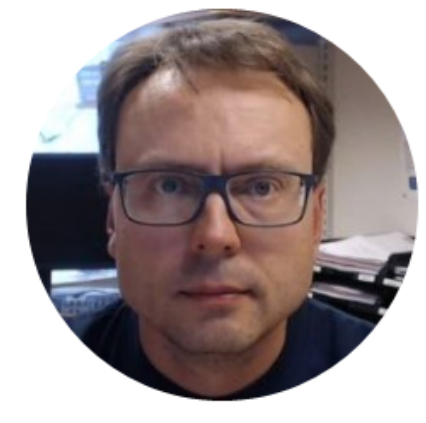

# Database

Hans-Petter Halvorsen

### Database

In this Example we will use the following simple Database:

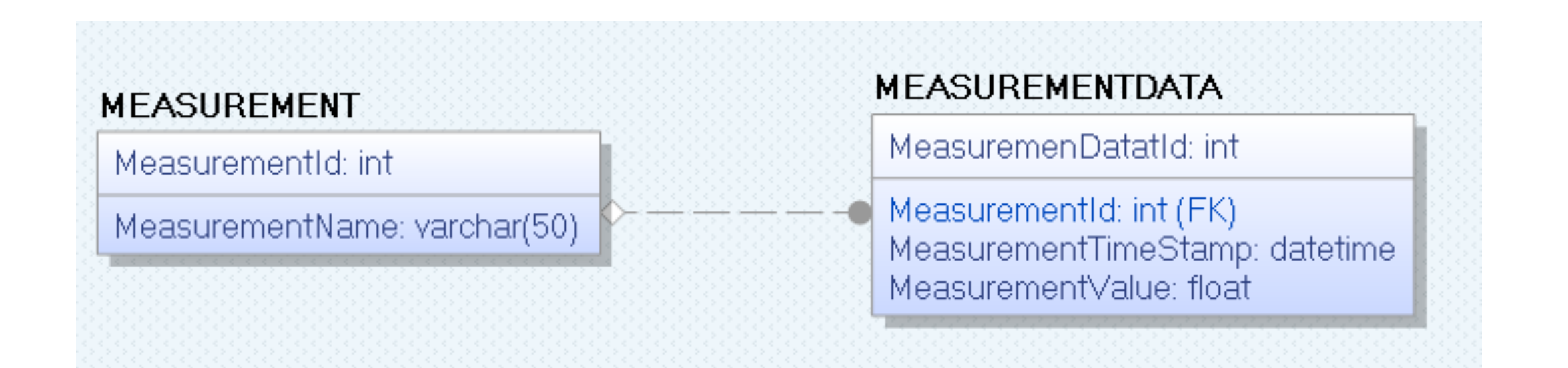

### Table Script

#### CREATE TABLE [MEASUREMENT]

[MeasurementId] int NOT NULL IDENTITY (1,1) Primary Key, [MeasurementName] varchar(50) NOT NULL UNIQUE

go

#### CREATE TABLE [MEASUREMENTDATA]

[MeasurementDataId] int NOT NULL IDENTITY (1,1) Primary Key, [MeasurementId] int NOT NULL Foreign Key REFERENCES MEASUREMENT(MeasurementId), [MeasurementTimeStamp] datetime NOT NULL, [MeasurementValue] float NOT NULL )

go

IF EXISTS (SELECT name FROM sysobjects WHERE name = 'SaveMeasurementData' AND type = 'P') DROP PROCEDURE SaveMeasurementData GO

CREATE PROCEDURE **SaveMeasurementData** @MeasurementName varchar(50), @MeasurementValue float AS

DECLARE @MeasurementId int

if not exists (select \* from MEASUREMENT where MeasurementName = @MeasurementName)
insert into MEASUREMENT (MeasurementName) values (@MeasurementName)
else
select @MeasurementId = MeasurementId from MEASUREMENT where MeasurementName = @MeasurementName

insert into MEASUREMENTDATA (MeasurementId, MeasurementValue, MeasurementTimeStamp) values (@MeasurementId, @MeasurementValue, getdate())

### **Stored Procedure**

### View

#### A View is used to collect Data from multiple Tables

IF EXISTS (SELECT name FROM sysobjects WHERE name = 'GetMeasurementData' AND type = 'V') DROP VIEW GetMeasurementData GO

CREATE VIEW GetMeasurementData AS

#### SELECT

MEASUREMENTDATA.MeasurementDatald, MEASUREMENT.MeasurementId, MEASUREMENT.MeasurementName, MEASUREMENTDATA.MeasurementTimeStamp, MEASUREMENTDATA.MeasurementValue

FROM MEASUREMENTDATA INNER JOIN MEASUREMENT ON MEASUREMENTDATA.MeasurementId = MEASUREMENT.MeasurementId

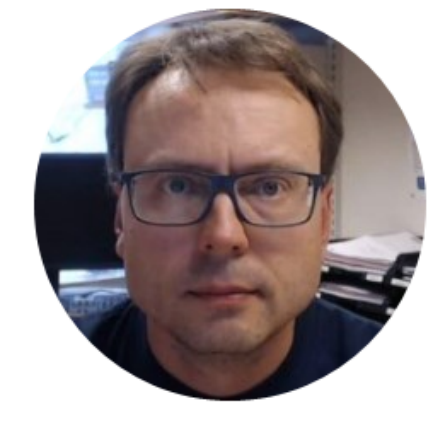

# Data Logging

Hans-Petter Halvorsen

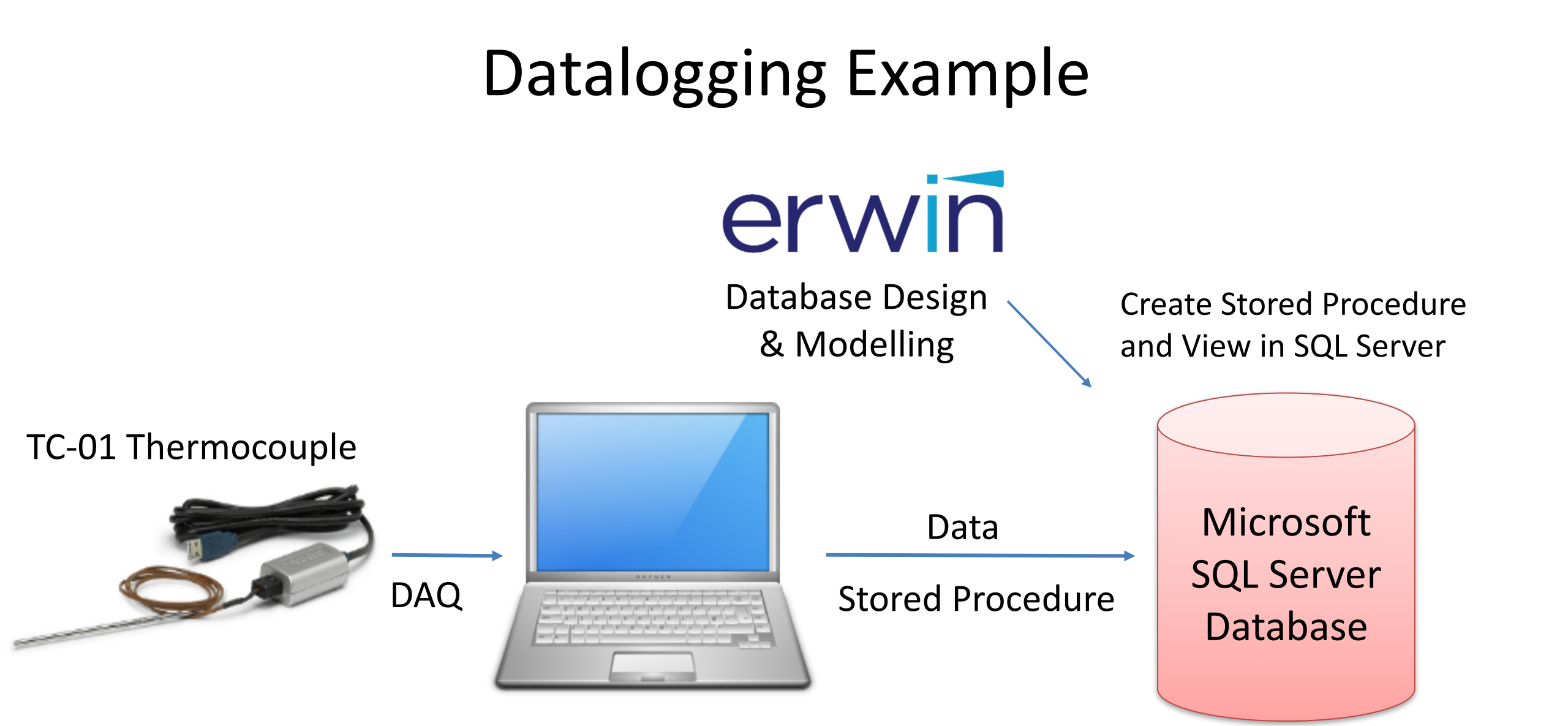

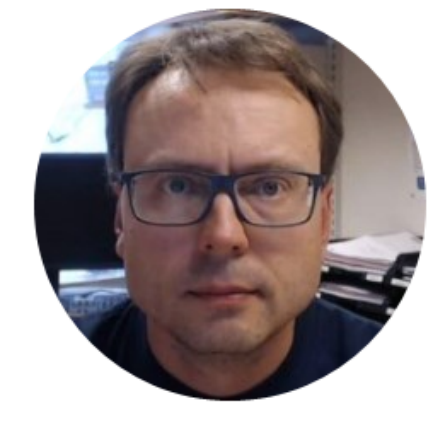

# Data Logging LabVIEW Example

Hans-Petter Halvorsen

#### LabVIEW Example

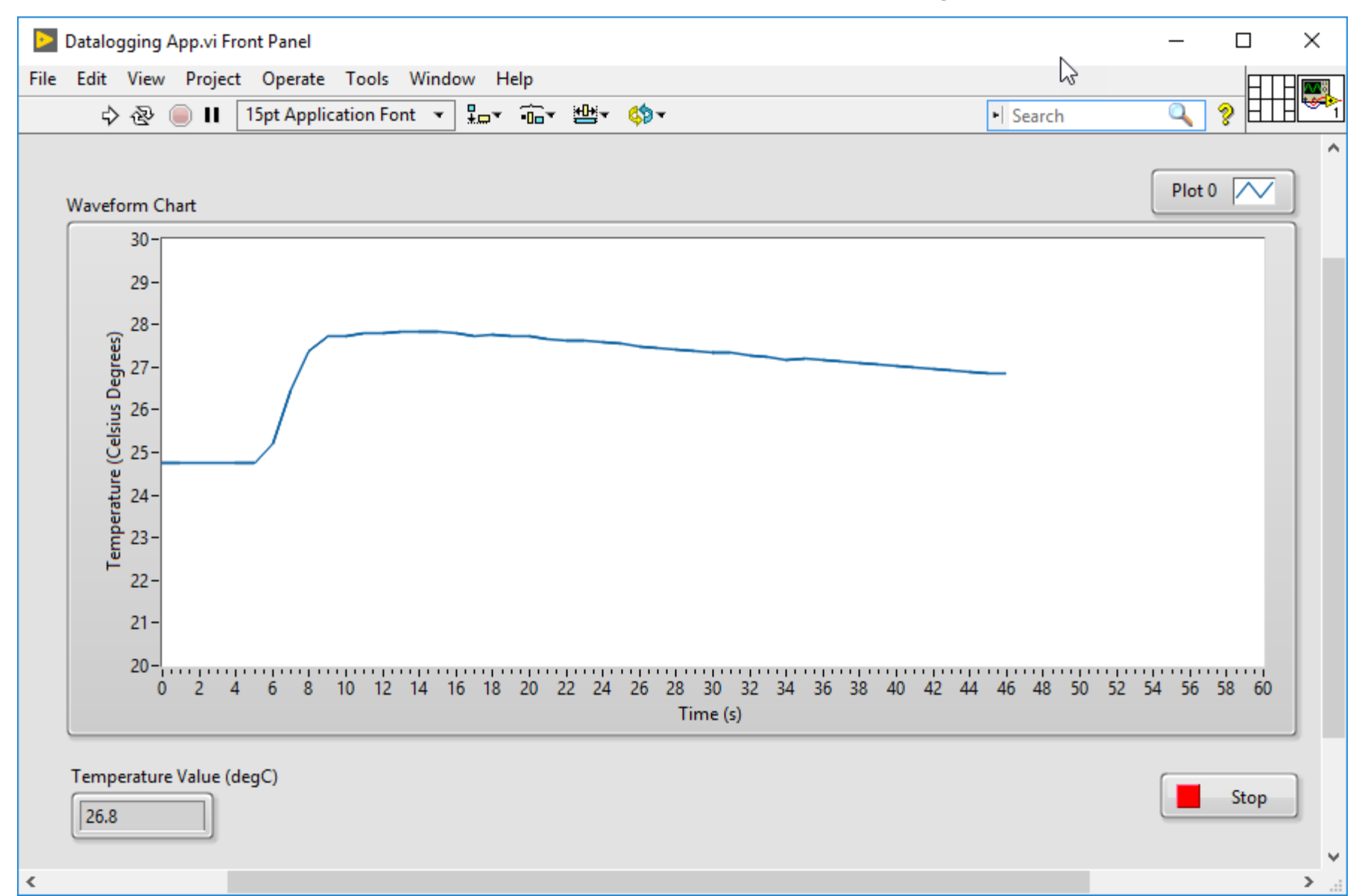

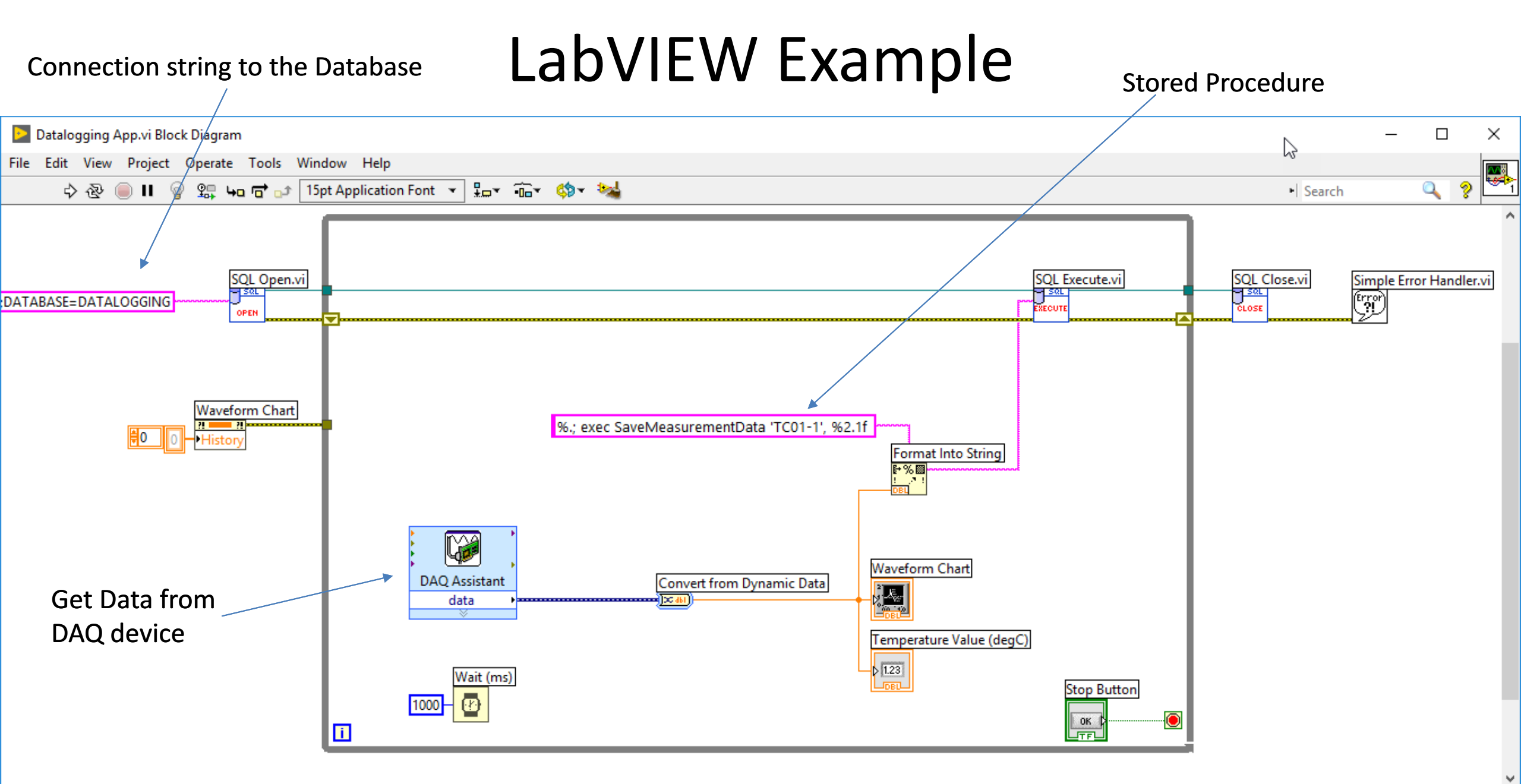

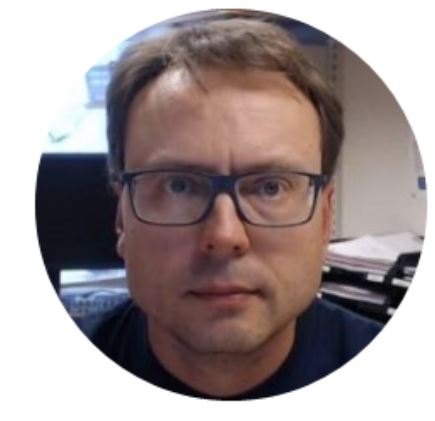

### Data Logging Visual Studio/C# Example

### WinForm Example

Hans-Petter Halvorsen

### User Interface Example

| 🖳 TC-01 Logging with T | limer        | _       |         | ×   |
|------------------------|--------------|---------|---------|-----|
| Sensor Name:           | TC01-1       |         |         |     |
| Data Rate:             |              |         | 10 seco | nds |
| Measurement Value:     | 24.7         |         |         |     |
| TimeStamp              | 2017-08-28 1 | 3:53:51 |         |     |

This is a simple Application retrieving Data from the Sensor. The Data are then stored in a local SQL Server Database

### **Connection Sting in App.Config**

| App.confi | g → ×                                                                                                    |
|-----------|----------------------------------------------------------------------------------------------------|
| 11        | xml version="1.0" encoding="utf-8" ?                                                                                                    |
| 5/2       | <pre>□<configuration></configuration></pre>                                                                                                    |
| 3         |                                                                                                    |
| 4         |                                                                                                    |
| 5         | <pre><startup></startup></pre>                                                                                                    |
| 6         | <supportedruntime sku=".NETFramework,Version=v4.6.1" version="v4.0"></supportedruntime>                                                                            |
| 7         |                                                                                                    |
| 8         |                                                                                                    |
| 9         | <pre>connectionStrings&gt;</pre>                                                                                                    |
| 10        | 🚊 🛛 <add <="" connectionstring="Data Source=YT_line_line_TTTTTTS;Initial Catalog=DATALOGGING;Trusted_Connection=True" name="DatabaseConnectionString" th=""></add> |
| 11        | <pre>providerName="System.Data.SqlClient" /&gt;</pre>                                                                                                    |
| 12        |                                                                                                    |
| 13        |                                                                                                    |
| 14        |                                                                                                    |
| 15        | <pre></pre>                                                                                                    |
|           |                                                                                                    |

#### It is recommended that you store the Connection string in App.Config

#### Timer

```
public Form1()
      InitializeComponent();
      timer1.Interval = 10000;
      timer1.Start();
private void timer1_Tick(object sender, EventArgs e)
      GetSensorData();
      DateTime timeStamp = DateTime.Now;
      txtTimeStamp.Text = timeStamp.ToString();
      SaveMeasurementData();
```

#### Get Measurement Data

void GetSensorData()

```
from TC-01 Sensor
```

```
Task temperatureTask = new Task();
```

```
AIChannel myAIChannel;
```

```
myAlChannel = temperatureTask.AlChannels.CreateThermocoupleChannel(
    "Dev1/ai0",
    "Temperature",
    0,
    100,
    AlThermocoupleType.J,
    AlTemperatureUnits.DegreesC
    );
```

AnalogSingleChannelReader reader = new AnalogSingleChannelReader(temperatureTask.Stream);

```
double analogDataIn = reader.ReadSingleSample();
```

```
txtMeasurementValue.Text = analogDataIn.ToString("0.0");
```

#### void SaveMeasurementData()

string sensorName;
double measurementValue;

```
sensorName = txtSensorName.Text;
measurementValue = Convert.ToDouble(txtMeasurementValue.Text);
```

#### try

using (SqlConnection con = new SqlConnection(connectionString))

```
SqlCommand cmd = new SqlCommand("SaveMeasurementData", con);
cmd.CommandType = CommandType.StoredProcedure;
```

```
cmd.Parameters.Add(new SqlParameter("@MeasurementName", sensorName));
cmd.Parameters.Add(new SqlParameter("@MeasurementValue", measurementValue));
```

```
con.Open();
cmd.ExecuteNonQuery();
con.Close();
```

```
catch (Exception ex)
{
throw ex;
```

#### Save Measurement Data to Database

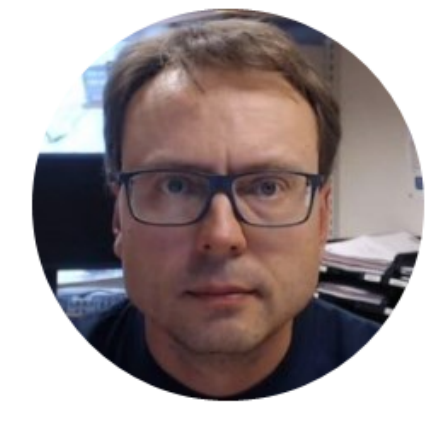

# Monitoring

Hans-Petter Halvorsen

### Monitoring

- We will create some basic Web Applications using ASP.NET
- ASP.NET is a Web Framework for creating Web Pages
- ASP.NET is built on top of the .NET Framework
- You use Visual Studio and C#
- ASP.NET Web Forms are very similar to standard Win Forms that you are already familiar with.
- If you know ordinary WinForms, you also know ASP.NET WebForms!

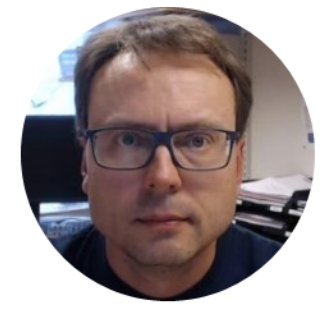

# ASP.NET GridView Example

Hans-Petter Halvorsen

|                               | localhost × + ×           | /       | Ŷ |                  |    | -  |   | × |
|-------------------------------|---------------------------|---------|---|------------------|----|----|---|---|
| $\leftarrow \   \rightarrow $ | O localhost:2058/WebForm1 | .aspx   |   |                  | =  | 1L | È | • |
|                               |                           |         |   |                  |    |    |   |   |
| Measu                         | urementData               | Manager |   |                  |    |    |   |   |
| Nieasureme                    | 2017 08 28 10-22-57       | 24.2    |   |                  |    |    |   |   |
| 2                             | 2017-08-28 10:22:57       | 24.5    |   |                  |    |    |   |   |
| 3                             | 2017-08-28 10:22:38       | 24.3    |   |                  |    |    |   |   |
| +<br>5                        | 2017-08-28 10:22:39       | 24.5    |   |                  |    |    |   |   |
| 5                             | 2017-08-28 10:23:00       | 24.3    |   |                  |    |    |   |   |
| 7                             | 2017-06-26 10:25:01       | 24.5    |   |                  |    |    |   |   |
| 8                             | 2017-08-28 10:23:02       | 24.5    |   |                  |    |    |   |   |
| 9                             | 2017-08-28 10:23:03       | 24.5    |   |                  |    |    |   |   |
| 10                            | 2017-08-28 10:23:04       | 24.3    |   |                  |    |    |   |   |
| 11                            | 2017-08-28 10:23:05       | 24.3    |   |                  |    |    |   |   |
| 12                            | 2017-08-28 10:23:07       | 24.3    |   |                  |    |    |   |   |
| 13                            | 2017-08-28 10:23:07       | 24.4    |   | <b>~</b> • • • • |    |    |   |   |
| 14                            | 2017-08-28 10:23:09       | 24.3    | 4 | — GridVie        | ew |    |   |   |
| 15                            | 2017-08-28 10:23:10       | 24.3    |   |                  |    |    |   |   |
| 16                            | 2017-08-28 10:23:11       | 24.4    |   |                  |    |    |   |   |
| 17                            | 2017-08-28 10:23:12       | 24.4    |   |                  |    |    |   |   |
| 18                            | 2017-08-28 10:23:13       | 24.3    |   |                  |    |    |   |   |
| 19                            | 2017-08-28 10:23:14       | 24.3    |   |                  |    |    |   |   |
| 20                            | 2017-08-28 10:23:15       | 24.4    |   |                  |    |    |   |   |
| 21                            | 2017-08-28 10:23:16       | 24.4    |   |                  |    |    |   |   |
| 22                            | 2017-08-28 10:23:17       | 24.4    |   |                  |    |    |   |   |
| 23                            | 2017-08-28 10:23:18       | 24.4    |   |                  |    |    |   |   |
| 24                            | 2017-08-28 10:23:19       | 24.4    |   |                  |    |    |   |   |
| 25                            | 2017-08-28 10:23:20       | 24.4    |   |                  |    |    |   |   |
| 26                            | 2017-08-28 10:23:21       | 24.4    |   |                  |    |    |   |   |
| 27                            | 2017-08-28 10:23:22       | 24.4    |   |                  |    |    |   |   |
| 28                            | 2017-08-28 10:23:23       | 24.4    |   |                  |    |    |   |   |
| 29                            | 2017-08-28 10:23:24       | 24.3    |   |                  |    |    |   |   |
| 30                            | 2017-08-28 10:23:25       | 24.4    |   |                  |    |    |   |   |
| 31                            | 2017-08-28 10:23:26       | 24.3    |   |                  |    |    |   |   |
| 32                            | 2017-08-28 10:23:27       | 24.4    |   |                  |    |    |   |   |
| 22                            | 2017 00 20 10.22.20       | 24.2    |   |                  |    |    |   |   |

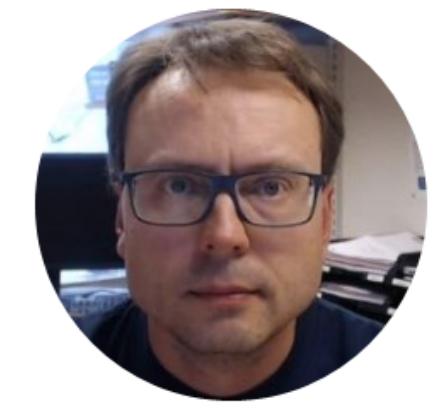

# Create New ASP.NET Application

Hans-Petter Halvorsen

### **ASP.NET Web Application**

• Choose File -> New Project

| New Project                                                                                                    |                                                                                              |           |                                                                                           |                        | ? ×                                                                                                    |
|----------------------------------------------------------------------------------------------------|----------------------------------------------------------------------------------------------|-----------|-------------------------------------------------------------------------------------------|------------------------|----------------------------------------------------------------------------------------------------|
| ▷ Recent                                                                                                    |                                                                                              | .NET F    | ramework 4.5.2 - Sort by: Default                                                         | • # E                  | Search Installed Templates (Ctrl+E)                                                                                                    |
| ▲ Installed                                                                                                    |                                                                                              |           | ASP.NET Web Application (.NET Framework)                                                  | Visual C#              | Type: Visual C#                                                                                                    |
| <ul> <li>Templates</li> <li>Visual C#</li> <li>Windows U</li> <li>Windows C</li> <li>Web</li> <li>.NET Core</li> <li>.NET Standa</li> <li>Cloud</li> <li>Test</li> <li>WCF</li> <li>Azure Data Lake</li> <li>Other Languag</li> <li>Other Project Ty</li> <li>Not finding what yoo</li> <li>Open Visual State</li> <li>Online</li> </ul> | niversal<br>lassic Desktop<br>ard<br>e<br>es<br>ypes<br>u are looking for?<br>udio Installer |           | ASP.NET Core Web Application (.NET Core)<br>ASP.NET Core Web Application (.NET Framework) | Visual C#<br>Visual C# | Project templates for creating ASP.NET<br>applications. You can create ASP.NET Web<br>Forms, MVC, or Web API applications and<br>add many other features in ASP.NET. |
| Name:<br>Location:                                                                                                    | WebApplication1                                                                              |           | visual studio 2017\Projects                                                               | •                      | Browse                                                                                                    |
| Solution name:                                                                                                    | WebApplication1                                                                              | -arrieres |                                                                                           |                        | Create directory for solution                                                                                                    |
|                                                                                                    |                                                                                              |           |                                                                                           |                        | Add to Source Control OK Cancel                                                                                                    |

| New ASP.NET Web Application -                                              | GridView Examp                    | ole           |                            | ? ×                                                                                                    |
|----------------------------------------------------------------------------|-----------------------------------|---------------|----------------------------|----------------------------------------------------------------------------------------------------|
| ASP.NET 4.5.2 Templates<br>Empty Ueb Forms  Azure API App Azure Mobile App | MVC                               | ()<br>Web API | Single Page<br>Application | An empty project template for creating ASP.NET<br>applications. This template does not have any content in<br>it.<br>Learn more<br>Change Authentication<br>Authentication: No Authentication |
| Add folders and core references for<br>Web Forms MVC                       | or:<br>] Web API<br>Example.Tests |               |                            |                                                                                                    |
|                                                                            |                                   |               |                            | OK Cancel                                                                                                    |

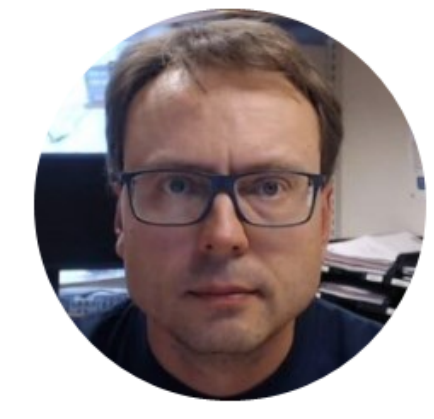

# Create a Web Form

Hans-Petter Halvorsen

|      |    |                |                                               |          | •                                  | Solution Explorer   |                  |                 |
|------|----|----------------|-----------------------------------------------|----------|------------------------------------|---------------------|------------------|-----------------|
|      |    |                |                                               |          |                                    | G O 🟠 🛗 -           | ™. 19            | 🖒 🗇 🖻 🏓         |
|      |    |                |                                               |          |                                    | Search Solution Exp | olorer (Ctrl+    | )               |
|      |    |                |                                               |          |                                    | Solution 'Grid      | View Examp       | le' (1 project) |
|      |    |                |                                               |          |                                    | A GridView          | Example          |                 |
| d    |    |                |                                               |          | Build                              |                     | ted Service      | s               |
| iu.  |    |                |                                               |          | Rebuild                            |                     | es               |                 |
|      |    |                |                                               |          | Clean                              |                     | ces<br>to config |                 |
|      |    |                |                                               |          | View                               | •                   | nfia             |                 |
|      |    |                |                                               |          | Analyze                            | •                   |                  |                 |
|      |    |                |                                               |          | Convert                            | •                   |                  |                 |
|      |    |                |                                               | ⊕        | Publish                            |                     |                  |                 |
|      |    |                | Deploy to Azure                               |          | Overview                           |                     |                  |                 |
|      |    |                | Cat started with Asure                        |          | Scope to This                      |                     |                  |                 |
| tior | 1  |                | Get started with Azure                        | Ē        | New Solution Explorer View         |                     |                  |                 |
|      | *- | New Item       | Dublich your wobcito to Azu<br>Ctrl+ Shift+ A |          | Add                                | •                   |                  |                 |
| Ľ    |    | Existing Item  | Shift+Alt+A                                   | Ť.       | Manage NuGet Packages              |                     |                  |                 |
|      | -  | New Scoffold   | ad Item                                       | <b>—</b> | Manage Bower Packages              |                     |                  |                 |
|      | *_ | New Folder     |                                               | 1.2      | Set as Startlin Project            |                     | eam Explo        | rer             |
|      |    |                | F-Id-a                                        | <b>*</b> | Debug                              |                     |                  |                 |
|      |    | Add ASP.INET   | Folder                                        |          | Debug                              | •                   |                  |                 |
|      | 70 | Application In | sights Telemetry                              |          | Initialize Interactive with Projec | t                   | Project Pr       | operties        |
|      | -  | Docker Suppo   | ort                                           |          | Source Control                     | •                   |                  |                 |
|      |    | REST API Clier | nt                                            | ж        | Cut                                | Ctrl+X              | n Debuggi        | True            |
|      |    | New Azure W    | eblob Project                                 | a        | Paste                              | Ctrl+V              | rentication      | Enabled         |
|      |    |                |                                               |          |                                    |                     | Mode             | Integrated      |

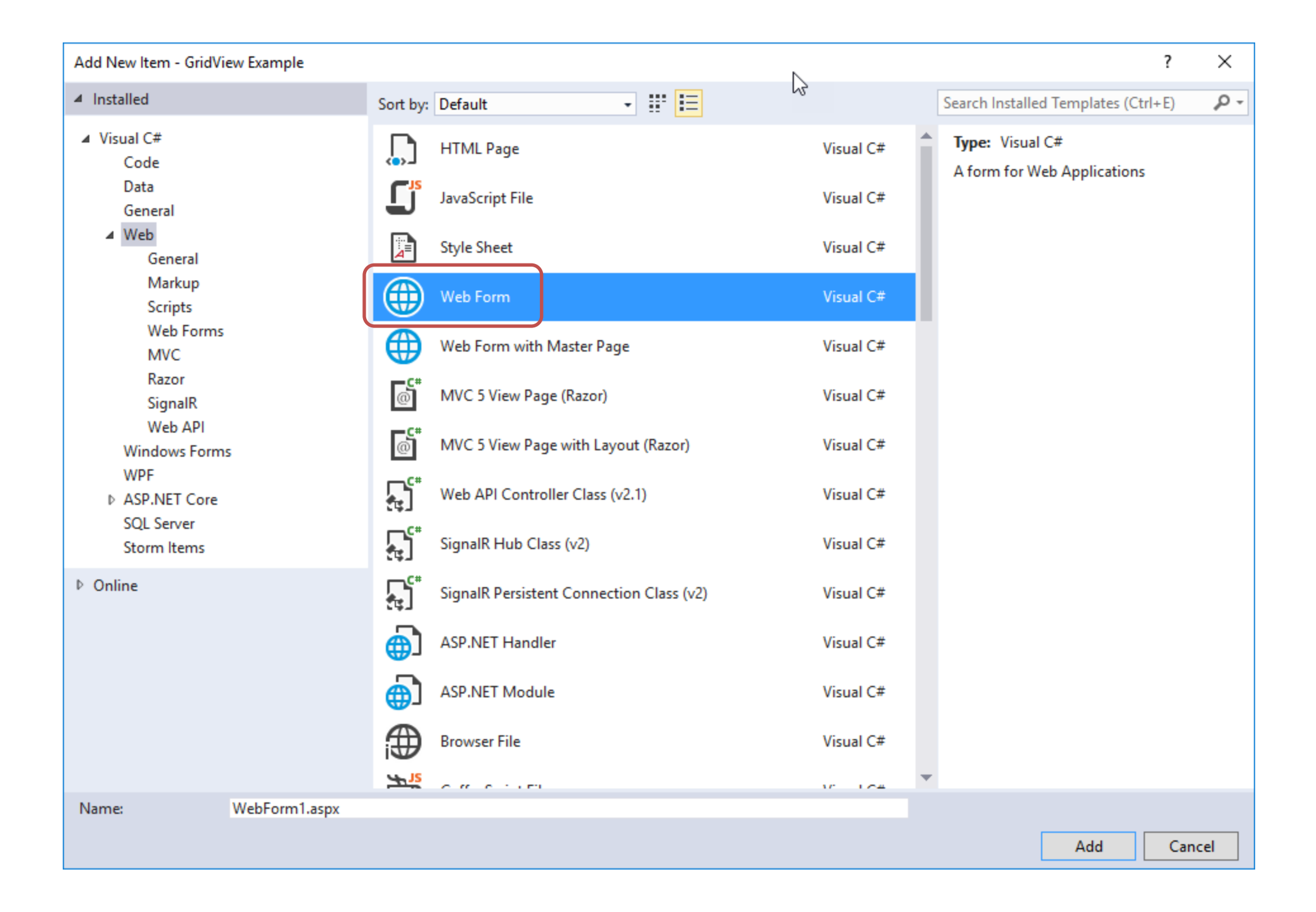

#### Create GridView

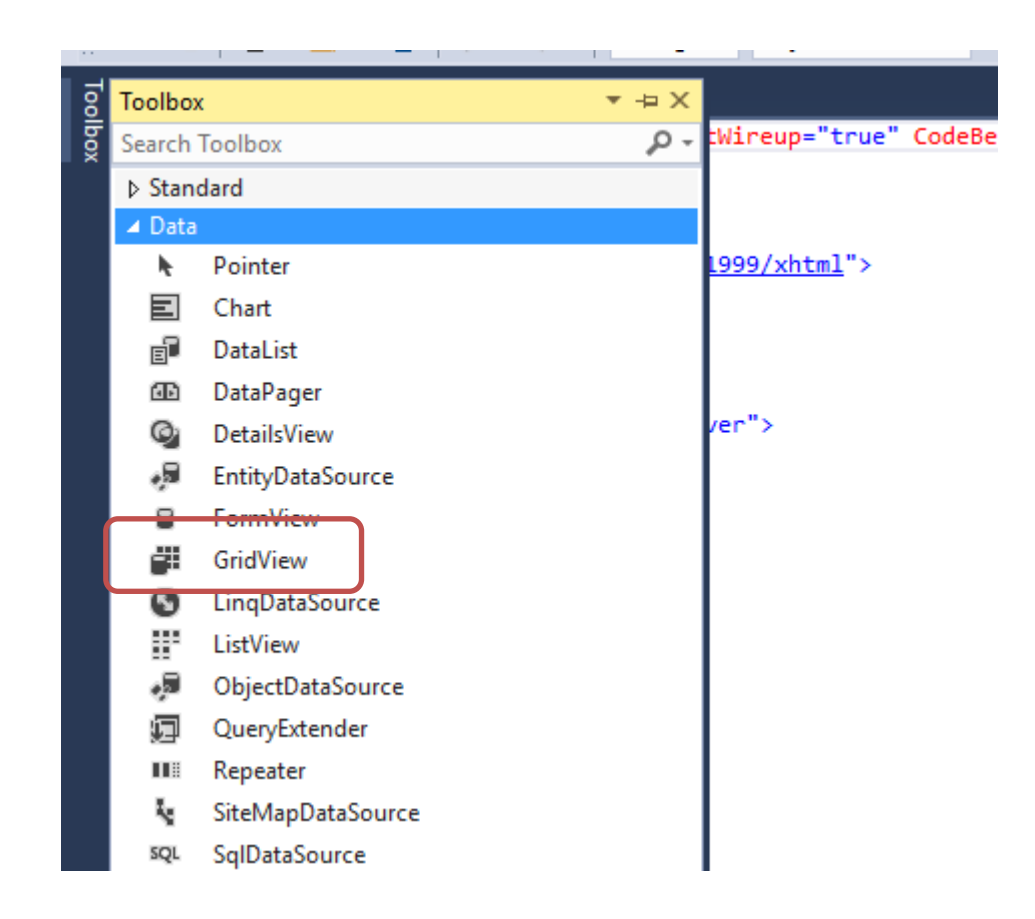

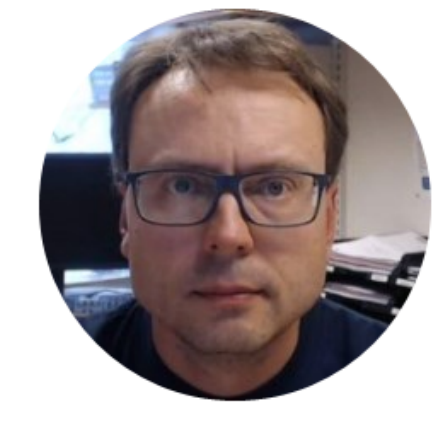

# **Connection String**

It is recommended that you store the Connection string in Web.Config

Hans-Petter Halvorsen

### Create Connection String in Web Config

| Web.config   |                                                                                                    |
|--------------|----------------------------------------------------------------------------------------------------|
| 1/           | xml version="1.0" encoding="utf-8"?                                                                                                    |
| <b>2</b> 4 B | <b>⊇<!--</b--></b>                                                                                                    |
| 3            | For more information on how to configure your ASP.NET application, please visit                                                                                        |
| 4            | https://go.microsoft.com/fwlink/?LinkId=169433                                                                                                    |
| 5            | >                                                                                                    |
| 6 E          | <pre>configuration&gt;</pre>                                                                                                    |
| 7            |                                                                                                    |
| 8 3          | <pre>system.web&gt;</pre>                                                                                                    |
| 9            | <compilation debug="true" targetframework="4.5.2"></compilation>                                                                                                    |
| 10           | <httpruntime targetframework="4.5.2"></httpruntime>                                                                                                    |
| 11           |                                                                                                    |
| 12           |                                                                                                    |
| 13           |                                                                                                    |
| 14 E         | <pre>system.codedom&gt;</pre>                                                                                                    |
| 15 🗄         | <pre><compilers></compilers></pre>                                                                                                    |
| 16 🗄         | <pre><compiler <="" extension=".cs" language="c#;cs;csharp" pre=""></compiler></pre>                                                                                   |
| 17           | type="Microsoft.CodeDom.Providers.DotNetCompilerPlatform.CSharpCodeProvider, Microsoft.CodeDom.Providers.DotNetCompilerPlatform, Version=1.0.3.0, Culture=neutral, Pu  |
| 18           | warningLevel="4" compilerOptions="/langversion:6 /nowarn:1659;1699;1701"/>                                                                                             |
| 19 🗄         | <pre><compiler <="" extension=".vb" language="vb;vbs;visualbasic;vbscript" pre=""></compiler></pre>                                                                    |
| 20           | type="Microsoft.CodeDom.Providers.DotNetCompilerPlatform.VBCodeProvider, Microsoft.CodeDom.Providers.DotNetCompilerPlatform, Version=1.0.3.0, Culture=neutral, Public  |
| 21           | warningLevel="4" compilerOptions="/langversion:14 /nowarn:41008 /define:_MYTYPE=\"Web\" /optionInfer+"/>                                                               |
| 22           |                                                                                                    |
| 23           |                                                                                                    |
| 24           |                                                                                                    |
| 25           |                                                                                                    |
| 26 🗄         | <pre><connectionstrings></connectionstrings></pre>                                                                                                    |
| 27 🗄         | and name="DatabaseConnectionString_cloud" connectionString="DATA_SOURCE=by'ucuucuwf_aus.net;UID=xxx;PWD=xxx;DATABASE=DATALOGGING"                                      |
| 28           | providerName="System.Data.SqlClient" />                                                                                                    |
| 29           |                                                                                                    |
| 30 E         | <pre><add <="" connectionstring="Data Source=XPS*TTLL_[*** TS;Initial Catalog=DATALOGGING;Trusted_Connection=True" name="DatabaseConnectionString" pre=""></add></pre> |
| 31           | providerName="System.Data.SqlClient" />                                                                                                    |
| 32           |                                                                                                    |
| 33           |                                                                                                    |
| 34           |                                                                                                    |
| 35           | <pre></pre>                                                                                                    |

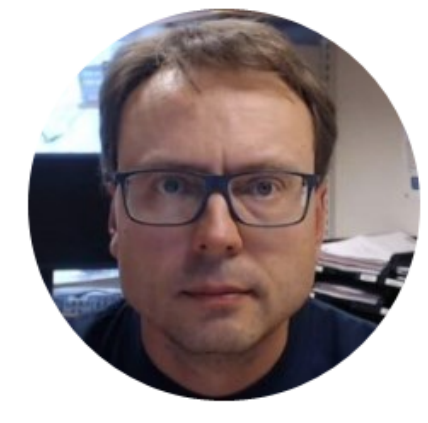

# Create Class

Hans-Petter Halvorsen

using System; using System.Collections.Generic; using System.Data.SqlClient; using System.Configuration;

namespace GridView\_Example

public class MeasurementData

public int MeasurementDatald { get; set; }
public DateTime MeasurementTimeStamp { get; set; }
public double MeasurementValue { get; set; }

public List<MeasurementData> GetMeasurementData()

string connectionString = ConfigurationManager.ConnectionStrings["DatabaseConnectionString"].ConnectionString;

List<MeasurementData> measurementDataList = new List<MeasurementData>();

SqlConnection con = new SqlConnection(connectionString);

string selectSQL = "select MeasurementDatald, MeasurementTimeStamp, MeasurementValue from GetMeasurementData where MeasurementName ='TC01-1''';

con.Open();

SqlCommand cmd = new SqlCommand(selectSQL, con);

SqlDataReader dr = cmd.ExecuteReader();

if (dr != null)

while (dr.Read())

{

MeasurementData measurementData = new MeasurementData();

measurementData.MeasurementDatald = Convert.ToInt32(dr["MeasurementDatald"]); measurementData.MeasurementTimeStamp = Convert.ToDateTime(dr["MeasurementTimeStamp"]); measurementData.MeasurementValue = Convert.ToDouble(dr["MeasurementValue"]);

measurementDataList.Add(measurementData);

3

con.Close();

return measurementDataList;

#### **Create Class**

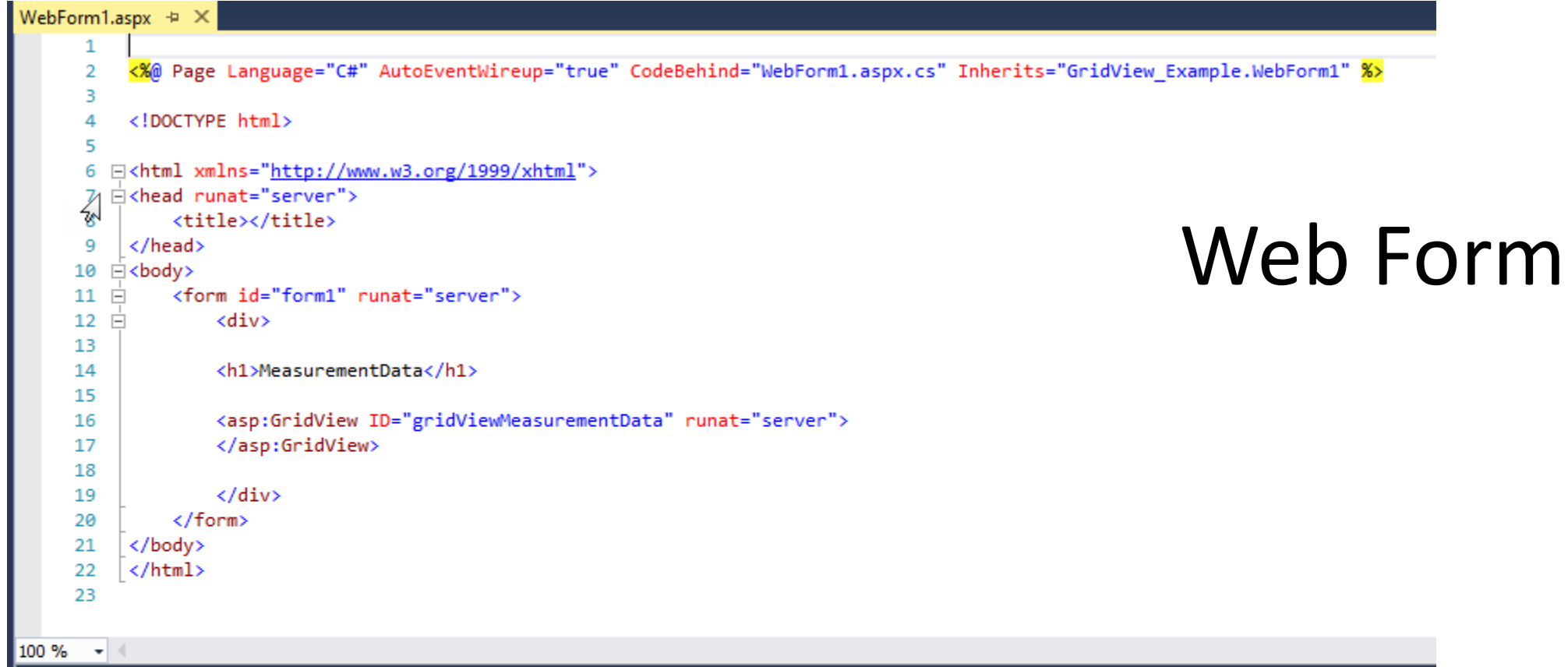

body

#### MeasurementData

| Column0 Column1 Column2 |
|-------------------------|
|-------------------------|

| abc | abc | abc |
|-----|-----|-----|
| abc | abc | abc |
| abc | abc | abc |
| abc | abc | abc |
| abc | abc | abc |

#### You find the GridView in the Toolbox
```
protected void Page_Load(object sender, EventArgs e)
      FillDataGrid();
    private void FillDataGrid()
      List<MeasurementData> measurementList = new List<MeasurementData>();
      MeasurementData measurementData = new MeasurementData();
```

```
measurementList = measurementData.GetMeasurementData();
```

Web Form Code

gridViewMeasurementData.DataSource = measurementList;

gridViewMeasurementData.DataBind();

#### **Run your Application**

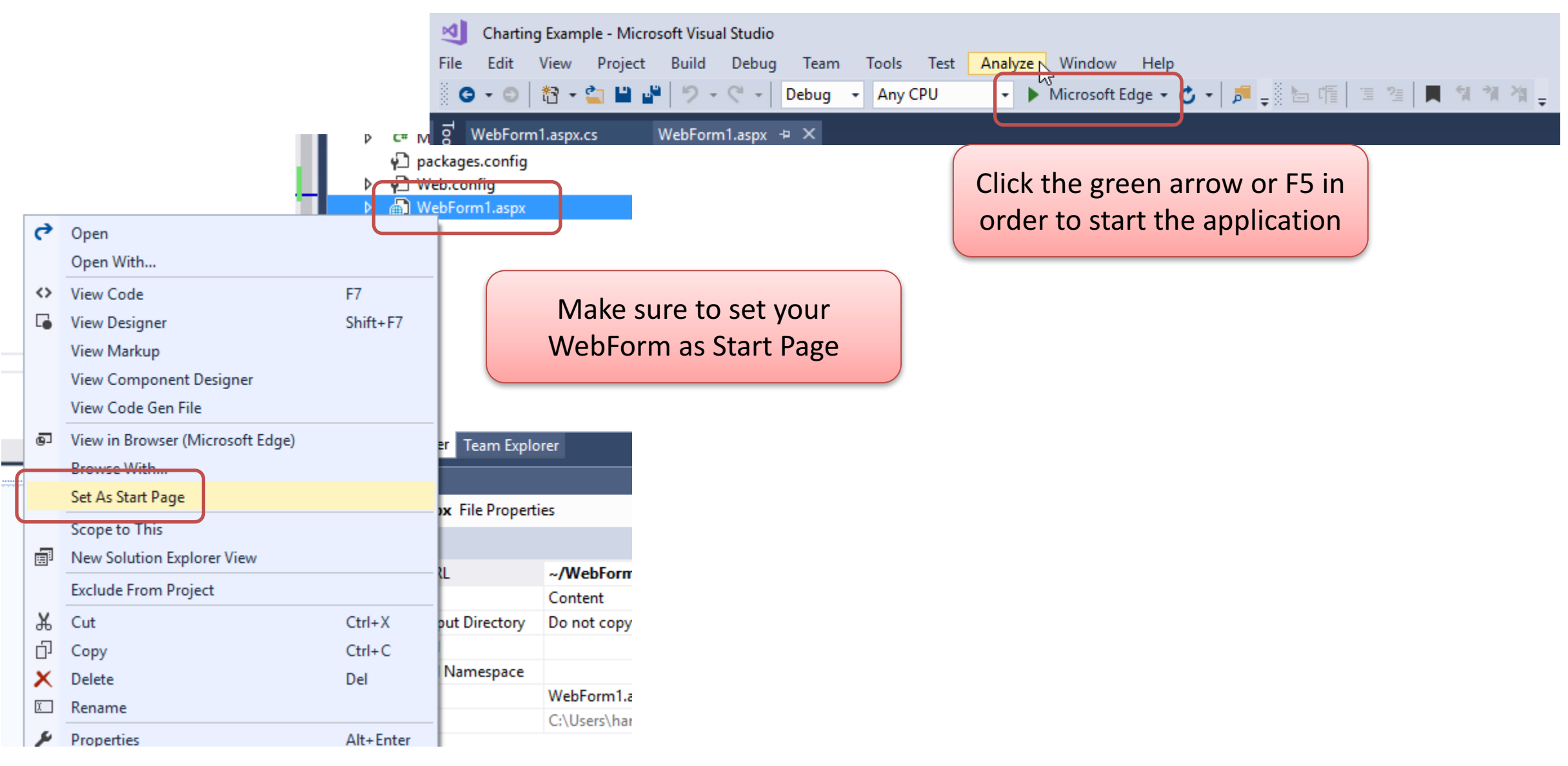

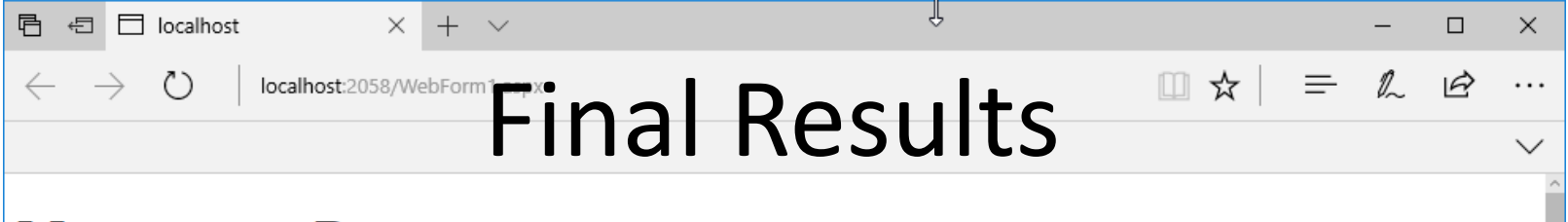

#### MeasurementData

| MeasurementDataId | MeasurementTimeStamp | MeasurementValue |
|-------------------|----------------------|------------------|
| 2                 | 2017-08-28 10:22:57  | 24.3             |
| 3                 | 2017-08-28 10:22:58  | 24.3             |
| 4                 | 2017-08-28 10:22:59  | 24.3             |
| 5                 | 2017-08-28 10:23:00  | 24.3             |
| 6                 | 2017-08-28 10:23:01  | 24.3             |
| 7                 | 2017-08-28 10:23:02  | 24.3             |
| 8                 | 2017-08-28 10:23:03  | 24.3             |
| 9                 | 2017-08-28 10:23:04  | 24.4             |
| 10                | 2017-08-28 10:23:05  | 24.3             |
| 11                | 2017-08-28 10:23:06  | 24.3             |
| 12                | 2017-08-28 10:23:07  | 24.3             |
| 13                | 2017-08-28 10:23:08  | 24.4             |
| 14                | 2017-08-28 10:23:09  | 24.3             |
| 15                | 2017-08-28 10:23:10  | 24.3             |
| 16                | 2017-08-28 10:23:11  | 24.4             |
| 17                | 2017-08-28 10:23:12  | 24.4             |
| 18                | 2017-08-28 10:23:13  | 24.3             |
| 19                | 2017-08-28 10:23:14  | 24.3             |
| 20                | 2017-08-28 10:23:15  | 24.4             |
| 21                | 2017-08-28 10:23:16  | 24.4             |
| 22                | 2017-08-28 10:23:17  | 24.4             |
| 23                | 2017-08-28 10:23:18  | 24.4             |
| 24                | 2017-08-28 10:23:19  | 24.4             |
| 25                | 2017-08-28 10:23:20  | 24.4             |
| 26                | 2017-08-28 10:23:21  | 24.4             |
| 27                | 2017-08-28 10:23:22  | 24.4             |
| 28                | 2017-08-28 10:23:23  | 24.4             |
| 29                | 2017-08-28 10:23:24  | 24.3             |
| 30                | 2017-08-28 10:23:25  | 24.4             |
| 31                | 2017-08-28 10:23:26  | 24.3             |
| 32                | 2017-08-28 10:23:27  | 24.4             |
| 22                | 2017 09 29 10-22-29  | 24.2             |

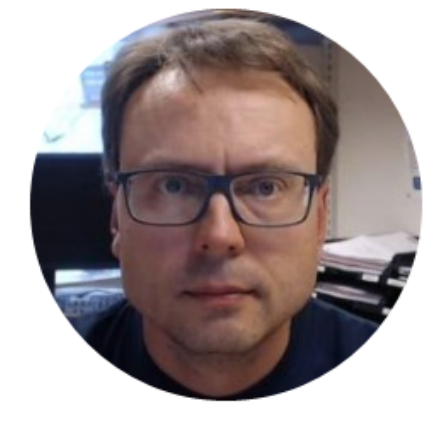

## ASP.NET Charting Example

Hans-Petter Halvorsen

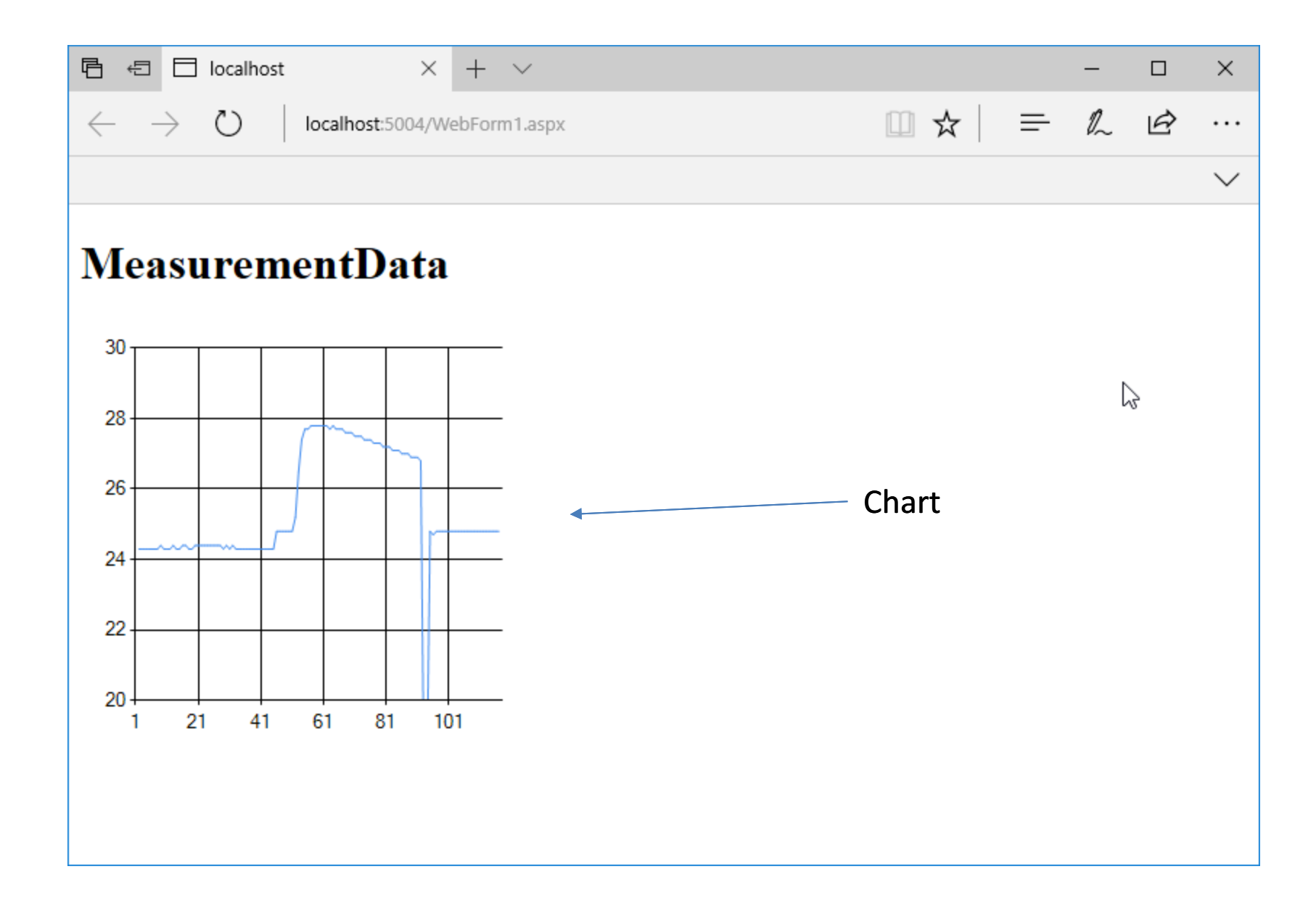

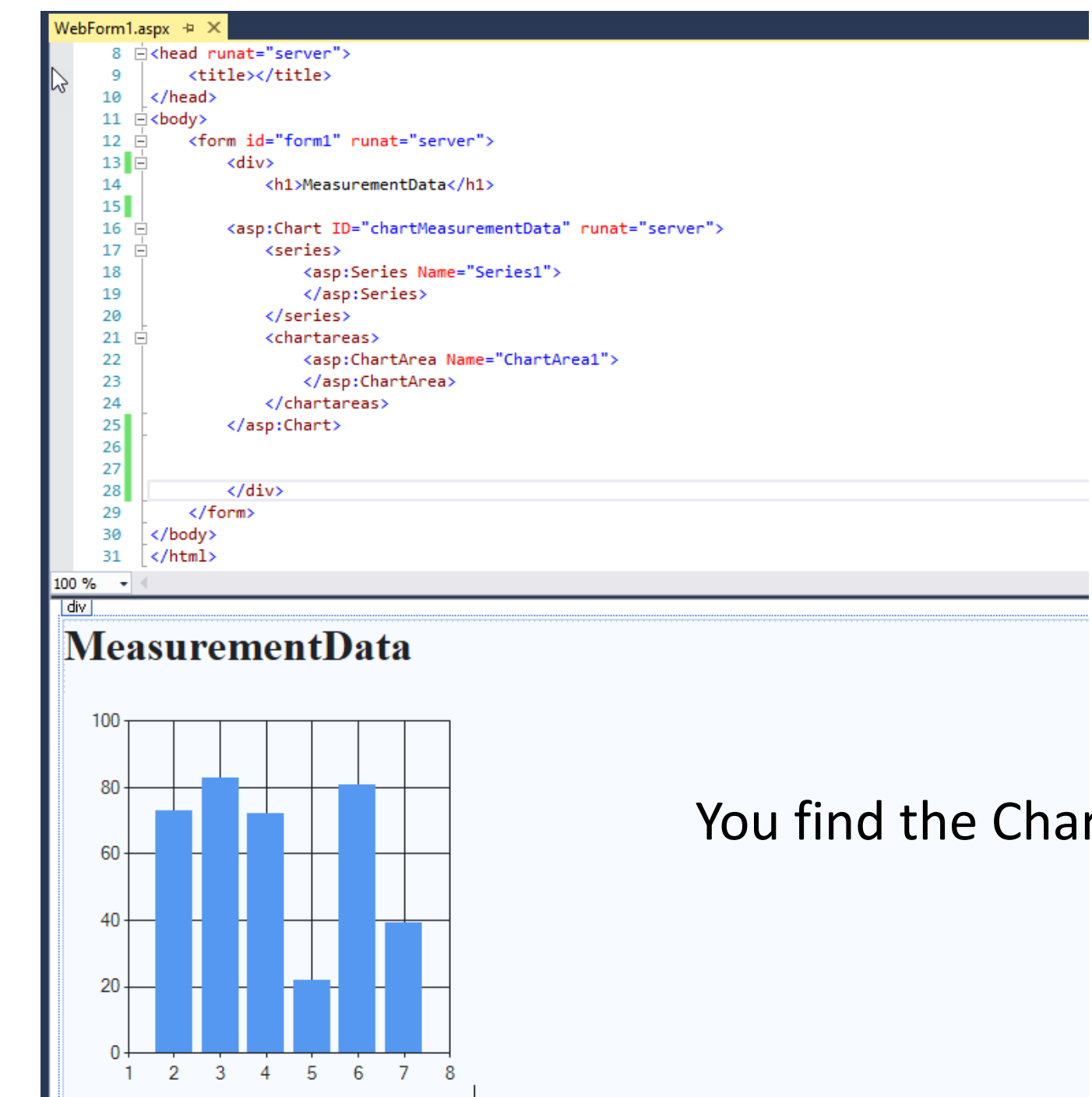

#### Web Form

#### You find the Chart in the Toolbox

```
protected void Page_Load(object sender, EventArgs e)
```

FillChart();

#### Web Form Code

```
private void FillChart()
```

chartMeasurementData.Series.Clear(); chartMeasurementData.Series.Add("MeasurementData"); chartMeasurementData.Series["MeasurementData"].ChartType = SeriesChartType.Line;

```
ChartArea area = chartMeasurementData.ChartAreas[0];
area.AxisY.Minimum = 20;
area.AxisY.Maximum = 30;
```

List<MeasurementData> measurementList = new List<MeasurementData>(); MeasurementData measurementData = new MeasurementData();

measurementList = measurementData.GetMeasurementData();

```
foreach (MeasurementData data in measurementList)
```

chartMeasurementData.Series["MeasurementData"].Points.AddXY(data.MeasurementDataId, data.MeasurementValue);

#### **Run your Application**

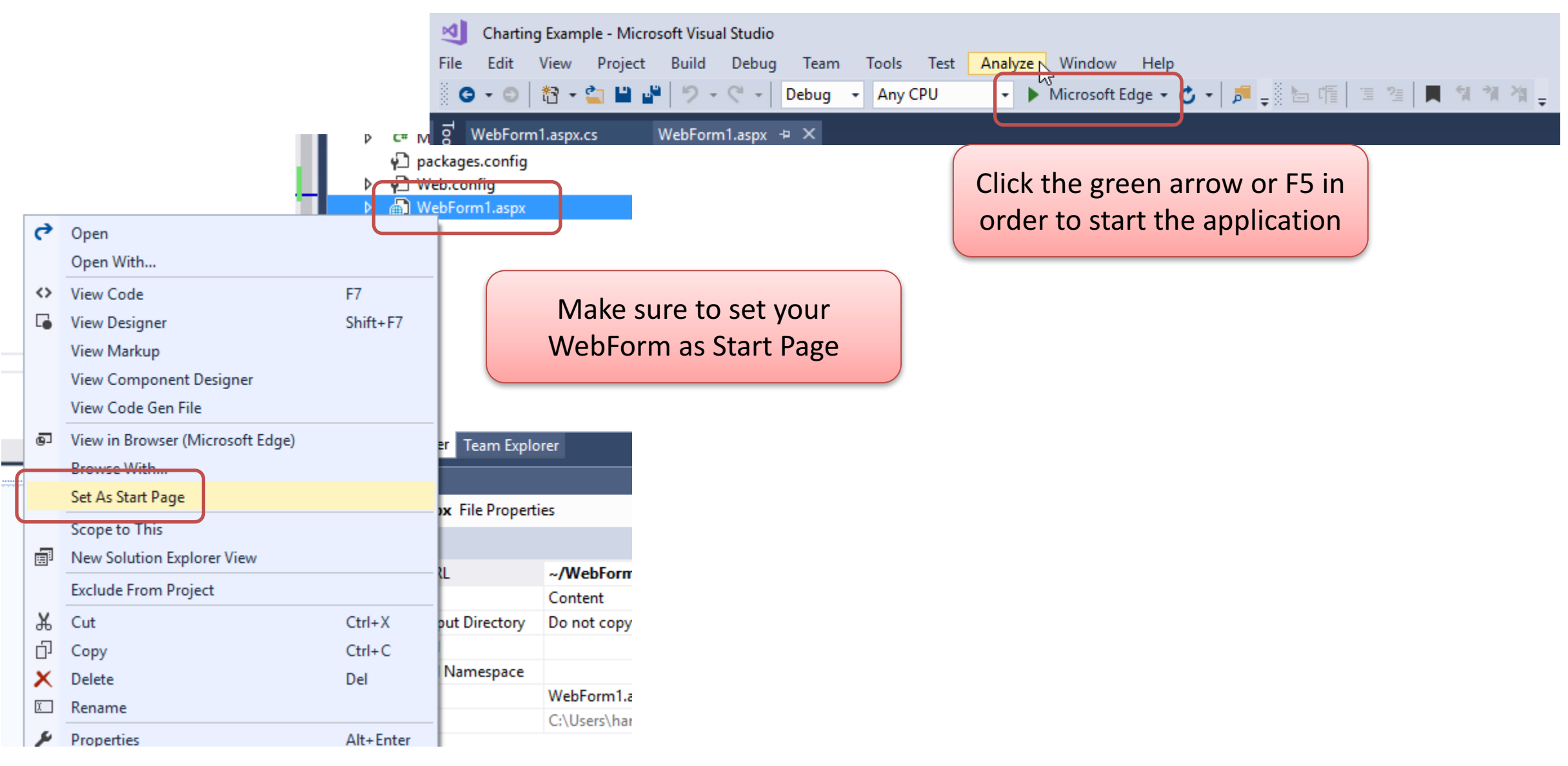

#### **Final Results**

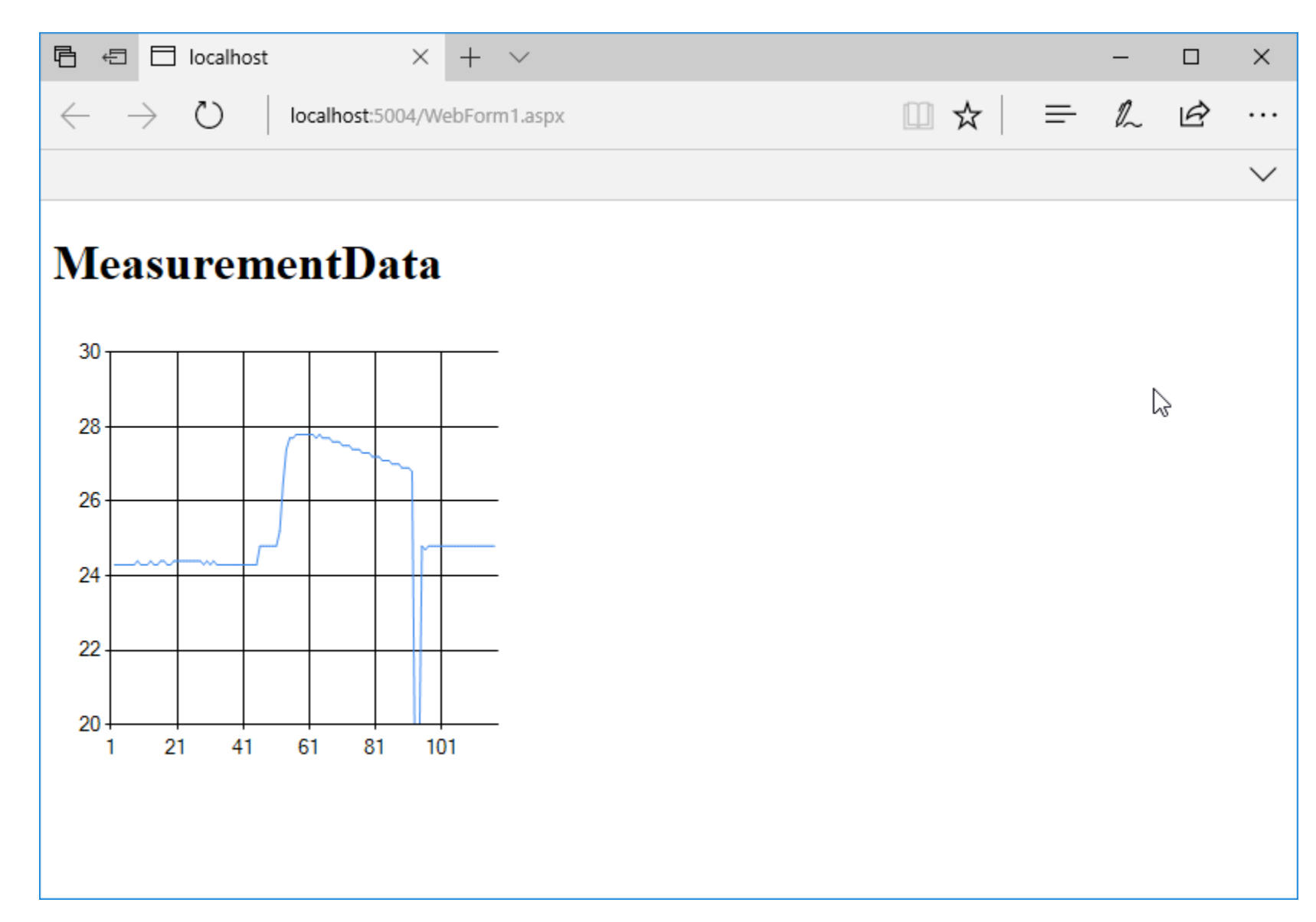

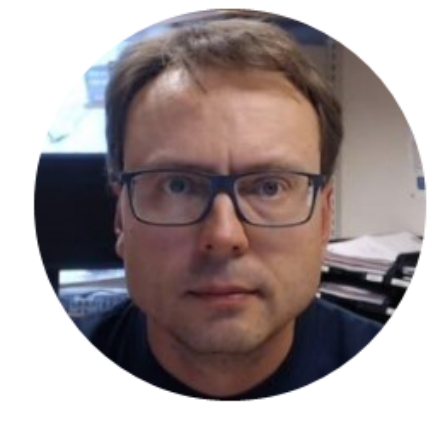

### **ASP.NET**

### Charting and GridView Example

Hans-Petter Halvorsen

### Monitoring App

• We combine the GridView and Charting Examples

#### **Monitoring App**

#### Charting

C

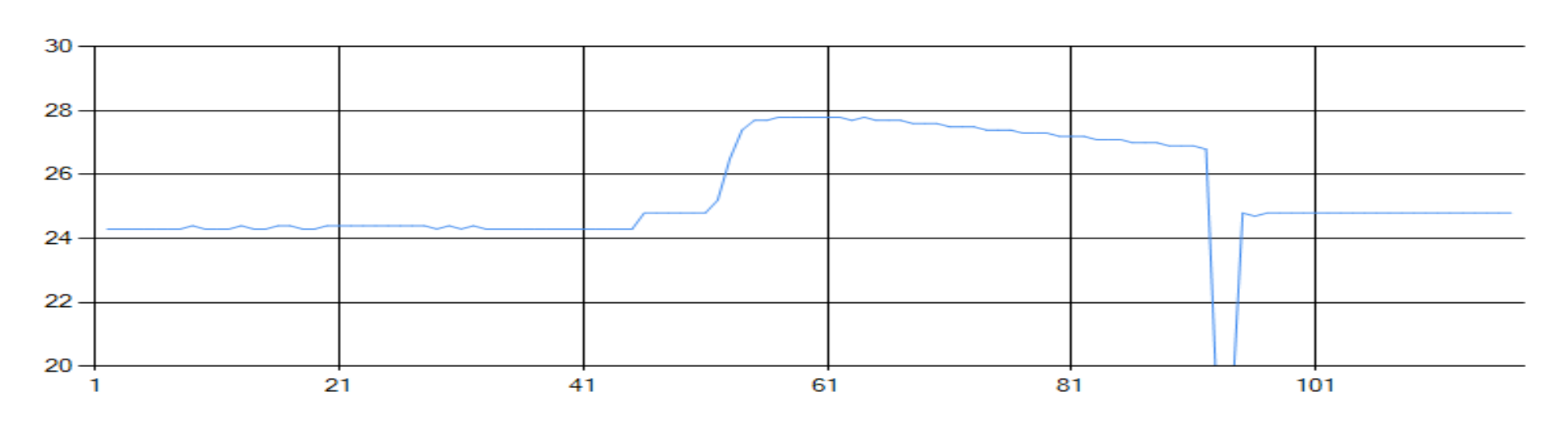

#### **Measurement Data**

| MeasurementDataId                             | MeasurementTimeStamp                                                                                                    | MeasurementValue                                             |
|-----------------------------------------------|----------------------------------------------------------------------------------------------------|--------------------------------------------------------------|
| 2                                             | 2017-08-28 10:22:57                                                                                                    | 24.3                                                         |
| 3                                             | 2017-08-28 10:22:58                                                                                                    | 24.3                                                         |
| 4                                             | 2017-08-28 10:22:59                                                                                                    | 24.3                                                         |
| 5                                             | 2017-08-28 10:23:00                                                                                                    | 24.3                                                         |
| 5                                             | 2017-08-28 10:23:01                                                                                                    | 24.3                                                         |
| 7                                             | 2017-08-28 10:23:02                                                                                                    | 24.3                                                         |
| 3                                             | 2017-08-28 10:23:03                                                                                                    | 24.3                                                         |
| <b>)</b>                                      | 2017-08-28 10:23:04                                                                                                    | 24.4                                                         |
| 10                                            | 2017-08-28 10:23:05                                                                                                    | 24.3                                                         |
| 11 :                                          | 2017-08-28 10:23:06                                                                                                    | 24.3                                                         |
| 12                                            | 2017-08-28 10:23:07                                                                                                    | 24.3                                                         |
| 13                                            | 2017-08-28 10:23:08                                                                                                    | 24.4                                                         |
| 5<br>5<br>7<br>3<br>9<br>10<br>11<br>12<br>13 | 2017-08-28 10:22:07<br>2017-08-28 10:23:00<br>2017-08-28 10:23:01<br>2017-08-28 10:23:02<br>2017-08-28 10:23:03<br>2017-08-28 10:23:04<br>2017-08-28 10:23:05<br>2017-08-28 10:23:06<br>2017-08-28 10:23:07<br>2017-08-28 10:23:08 | 24.3<br>24.3<br>24.3<br>24.3<br>24.3<br>24.4<br>24.3<br>24.3 |

In this Example both the Data and the Web App are on my local computer

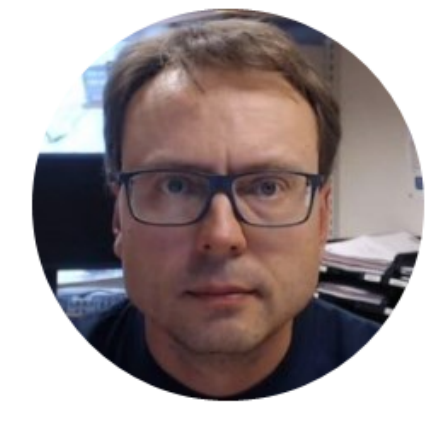

# Cloud-based Datalogging

Hans-Petter Halvorsen

### The Cloud

- We have successfully created a local Datalogging and Monitoring System
- The next step is to store the Measurement Data into the Cloud instead of a local Database
- Necessary Steps:
  - Create a Microsoft Azure account
  - Goto the Azure Portal <u>https://portal.azure.com</u>
  - Create a Microsoft Azure SQL Server Database and put your Tables, Stored Procedures and Views into the Azure SQL Server Database
  - Change the Connection String for your local Logging App

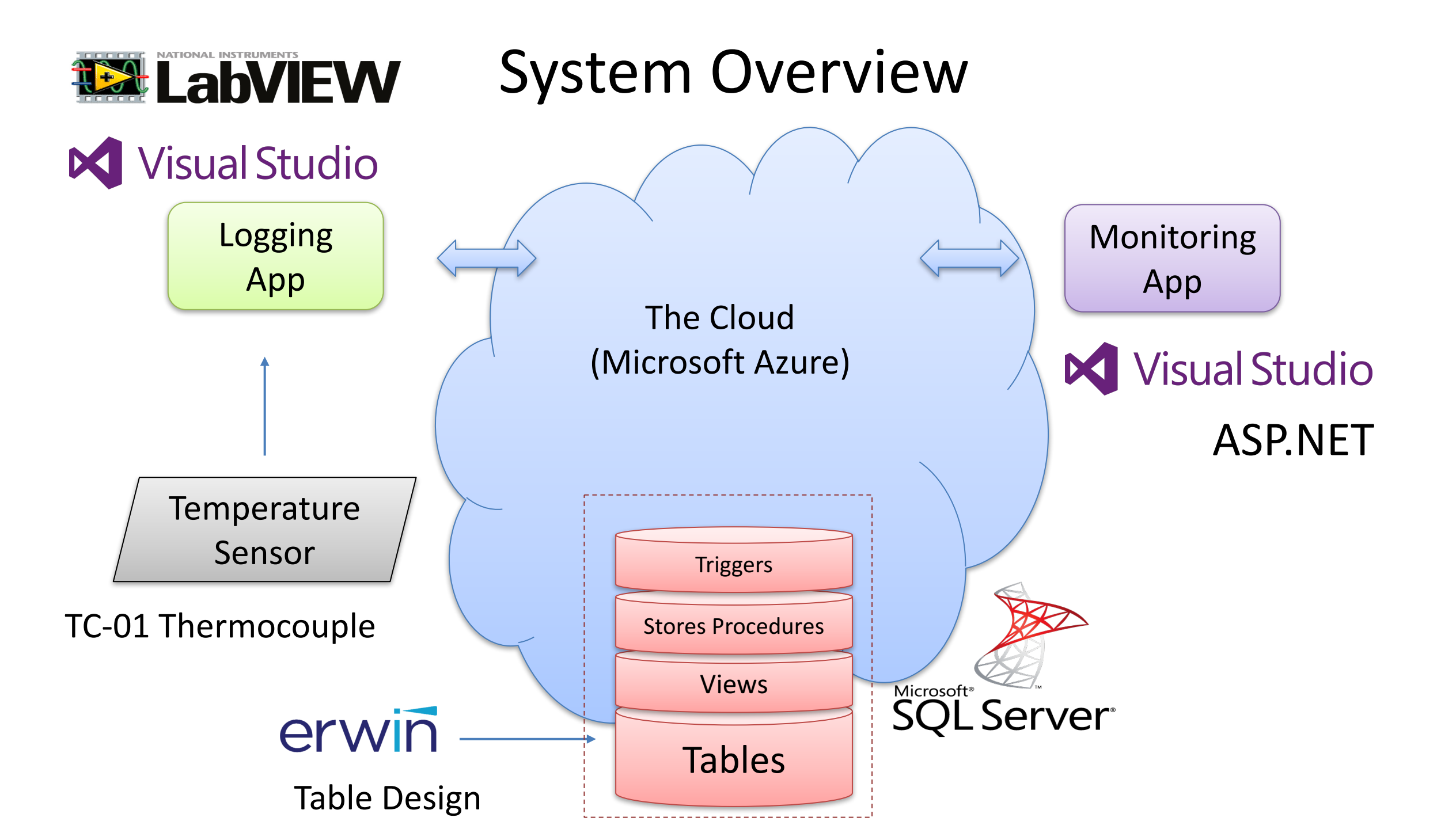

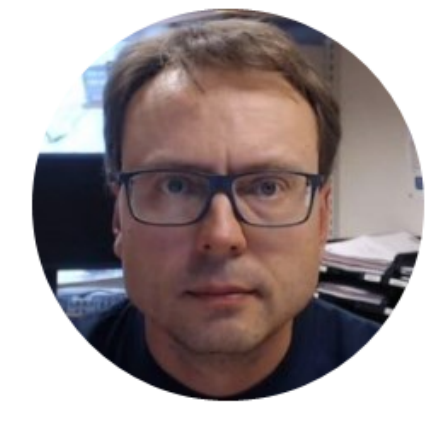

## Microsoft Azure

Hans-Petter Halvorsen

#### Microsoft Azure SQL Database

We need to do the following

- Create Microsoft Azure SQL Server and Database
- Get Connection string
- Give access in Firewall
- Connect to the Database from local SQL Server Management Studio

#### Microsoft Azure SQL Database

| Microsoft Azu     | re SQL databases  |                                             |                 |                  | م              | ° ₽ >_       | \$\$ 😳 🕐         | hans.p.halvorsen@us.<br>HANSPHALVORSENUSN (DE | <br>F |
|-------------------|-------------------|---------------------------------------------|-----------------|------------------|----------------|--------------|------------------|-----------------------------------------------|-------|
| ≡                 | SQL (<br>hansphal | databases<br>Ivorsenusn (Default Directory) |                 |                  |                |              |                  |                                               | * 3   |
| + New             | 🕂 Ada             | d 📰 Columns 🖸 Refre                         | esh             |                  |                |              |                  |                                               |       |
| 🗔 Dashboard       | Subscri           | iptions: Microsoft Imagine                  |                 |                  |                |              |                  |                                               |       |
| All resources     | Filter            | by name                                     | All resource of | groups           | ✓ All location | s            | ✓ No             | grouping                                      | ~     |
| Resource group:   | 4 items           | . ~                                         | STATUS          | REPLICATION ROLE | SERVER         | PRICING TIER | location $$      | subscription $$                               |       |
| 🄇 App Services    |                   |                                             | Online          | None             | F              | Free         | West Central US  | Microsoft Imagine                             | •••   |
| 🥫 SQL databases   |                   |                                             | Online          | None             | halvorra       | Free         | North Europe     | Microsoft Imagine                             | •••   |
| 🐴 SQL data wareho | ouses 📃 🖻         | ···· ·································      | Online          | None             | L-16 0         | Free         | West Europe      | Microsoft Imagine                             |       |
| 🥒 Azure Cosmos D  | B                 | MEASUREMENTDATA                             | Online          | None             | hat ta         | Free         | South Central US | Microsoft Imagine                             | •••   |
|                   |                   |                                             |                 |                  |                |              |                  |                                               |       |

tual machines

#### **Connection String**

| Micr     | osoft Azure SQL databases > MEASUREMEN                     | TDATA                         | 𝒫 Search resources                                      | × 📫 >_ 🐯 😳 곗 hans.                                       | .p.h<br>рнац |
|----------|------------------------------------------------------------|-------------------------------|---------------------------------------------------------|----------------------------------------------------------|--------------|
| ≡        | SQL databases 💉 🗙<br>hansphalvorsenusn (Default Directory) | MEASUREMENTDATA               |                                                         |                                                          |              |
| +        | ➡ Add 📑 Columns 💍 Refresh                                  | Search (Ctrl+/)               | 🗙 Tools 🗗 Copy 🏷 Restore ⊼ Export 🔘                     | Set server firewall 🗴 Delete                             |              |
|          | Subscriptions: Microsoft Imagine                           |                               | Essentials 🔨                                            |                                                          |              |
|          | Filter by name                                             |                               | Resource group                                          | Server name<br>halvorsendata.database.windows.net        |              |
|          | 4 items                                                    |                               | Status                                                  | Connection strings                                       |              |
|          | NAME 💛                                                     | 🛷 Tags                        | Online                                                  | Show databasenconnection strings                         |              |
| ٥        | Sou ROOM                                                   | X Diagnose and solve problems | South Central US<br>Microsoft Azure SOL databases > MEA | Free (5 DTUs)                                            |              |
| <b>X</b> | 👼 C 🍃 💎 🕶                                                  | SETTINGS                      | — Database connection string                            |                                                          |              |
| <b>1</b> | sol r pentructem ···                                       |                               |                                                         |                                                          |              |
| •        | MEASUREMENTDATA ····                                       |                               | +                                                       |                                                          |              |
|          |                                                            |                               | ADO.NET JDBC ODBC PHP                                   |                                                          |              |
|          |                                                            |                               |                                                         |                                                          |              |
|          |                                                            |                               | ADO.IVET (SQL authentication)                           |                                                          |              |
|          |                                                            |                               | Server=tcp:halvorsendata.database.windo                 | ws.net.1433:Initial                                      |              |
|          |                                                            |                               | Catalog=MEASUREMENTDATA; Persist Securit                | y Info=False;User ID={your_username};Password=           |              |
|          |                                                            |                               | (your_password;;multipleActiveResultSet<br>Timeout=30;  | s=raise; encrypt= rue; rustservertertificate=raise; tonr |              |
|          |                                                            |                               | <                                                       | >                                                        |              |
|          |                                                            |                               |                                                         |                                                          |              |
|          |                                                            |                               | Download ADO.NET driver for SQL server                  |                                                          |              |

### Firewall

| Micros                                                                                                    | Cuft Azure SQL databases > MEASUREMENT                     | IDATA                                                              |                                                           | × ♀ ≻_ ੴ                                                                        |
|----------------------------------------------------------------------------------------------------|------------------------------------------------------------|--------------------------------------------------------------------|-----------------------------------------------------------|---------------------------------------------------------------------------------|
|                                                                                                    | SQL databases 🖈 🗙<br>hansphalvorsenusn (Default Directory) | MEASUREMENTDATA                                                    |                                                           |                                                                                 |
| +                                                                                                    | ➡ Add                                                      | Search (Ctrl+/)                                                    | 🗙 Tools 🗗 Copy 🏷 Restore 🕌 Export 🖸 Set server firewall   | 🚺 Delete                                                                        |
| •                                                                                                    | Subscriptions: Microsoft Imagine Filter by name            | Overview     Activity log                                          | Essentials<br>Resource group<br>halvorsen                 | Server name<br>halvorsendata.database.wii                                       |
| <ul> <li>(*)</li> <li>(*)</li> </ul>                                                                                                    | 4 items NAME  V                                            | Tags                                                               | Status<br>Online<br>Location<br>South Central US          | Connection strings<br>Show database connection<br>Pricing tier<br>Free (5 DTUs) |
| <b>8</b>                                                                                                    | BOOKDB   ••••     Ibrary   ••••                            | SETTINGS                                                           | Subscription name<br>Microsoft Imagine<br>Subscription ID | Geo-Replication role<br>Not available                                           |
| inter 1997 (1997)<br>1997 (1997) (1997) (19977) (1997) (1997) (1997) (1997) (1997) | MEASUREMENTDATA ····                                       | <ul> <li>Quick start</li> <li>Pricing tier (scale DTUs)</li> </ul> | 75ec469t-c646-4c44-b48a-t4711t5d62c4<br>Monitoring        |                                                                                 |
| _                                                                                                    |                                                            |                                                                    | DTU percentage                                            |                                                                                 |

#### Connect to local SQL Server Management Studio

| el Connect to Server |                           | ×                                                                                                    |
|----------------------|---------------------------|----------------------------------------------------------------------------------------------------|
| 6                    | SQL Server                |                                                                                                    |
| Server type:         | Database Engine           |                                                                                                    |
| Server name:         | h-'database.windows.r     | net V                                                                                                    |
| Authentication:      | SQL Server Authentication | SQLQuery5.sql - Microsoft SQL Server Management Studio                                                                                                    |
| Login:               | IL                        | File Edit View Project Debug Tools Window Help                                                                                                    |
| Password:            |                           | 🖁 😋 🕶 🗧 😤 👻 🖆 🖆 🎬 🏥 New Query 🔓 📸 🌇 🎉 日 台 🦻 マ 🤆 マ 🌉 🛛 🔹 👘 👘 🖓 Generic Debugger                                                                                                    |
|                      | Remember password         | 🕴 💷 📴 🛛 DATALOGGING 🔹 🕞 🚦 Execute Debug 🔲 🖌 📅 💷 📰 📅 🖷 📓 🎬 🎬 🎆 🎆 🎆 🖉 💷 🖅 🚈                                                                                                    |
|                      |                           | Object Explorer - 🕂 🗙 SQLQuery5.sql 🕘 🗙                                                                                                    |
|                      | Connect Cancel He         | connect     image: connect in the second in the second in the |

#### Insert Tables, View and Stored Procedure from Script

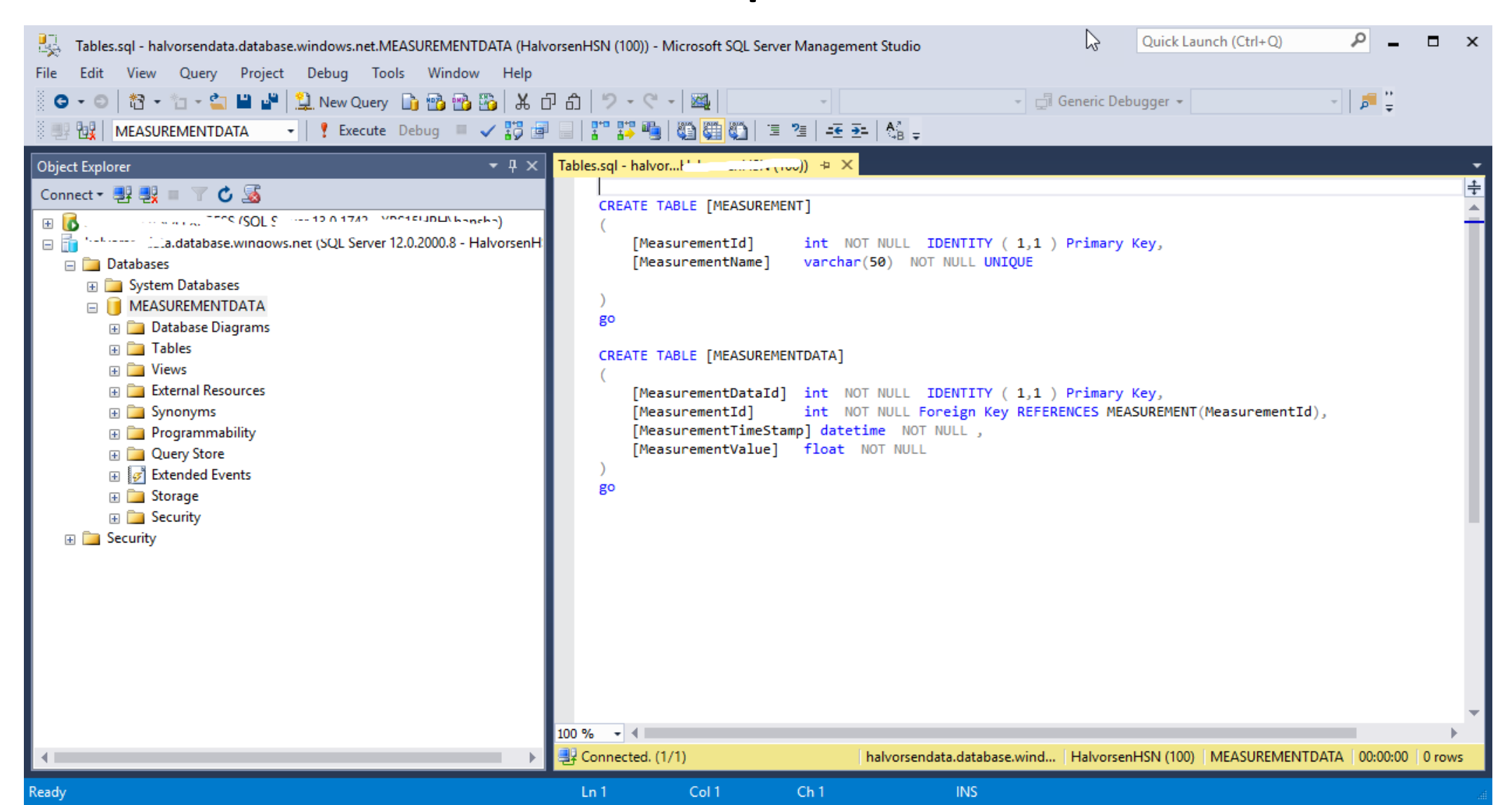

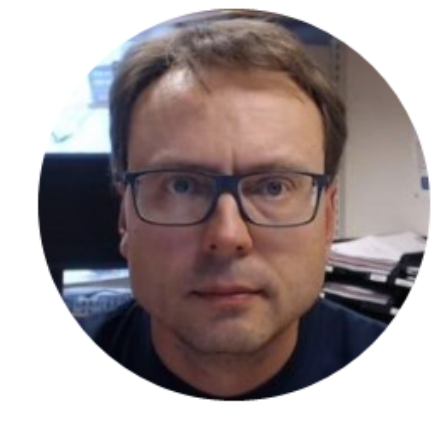

## Cloud Data Logging LabVIEW Example

Hans-Petter Halvorsen

#### LabVIEW Example

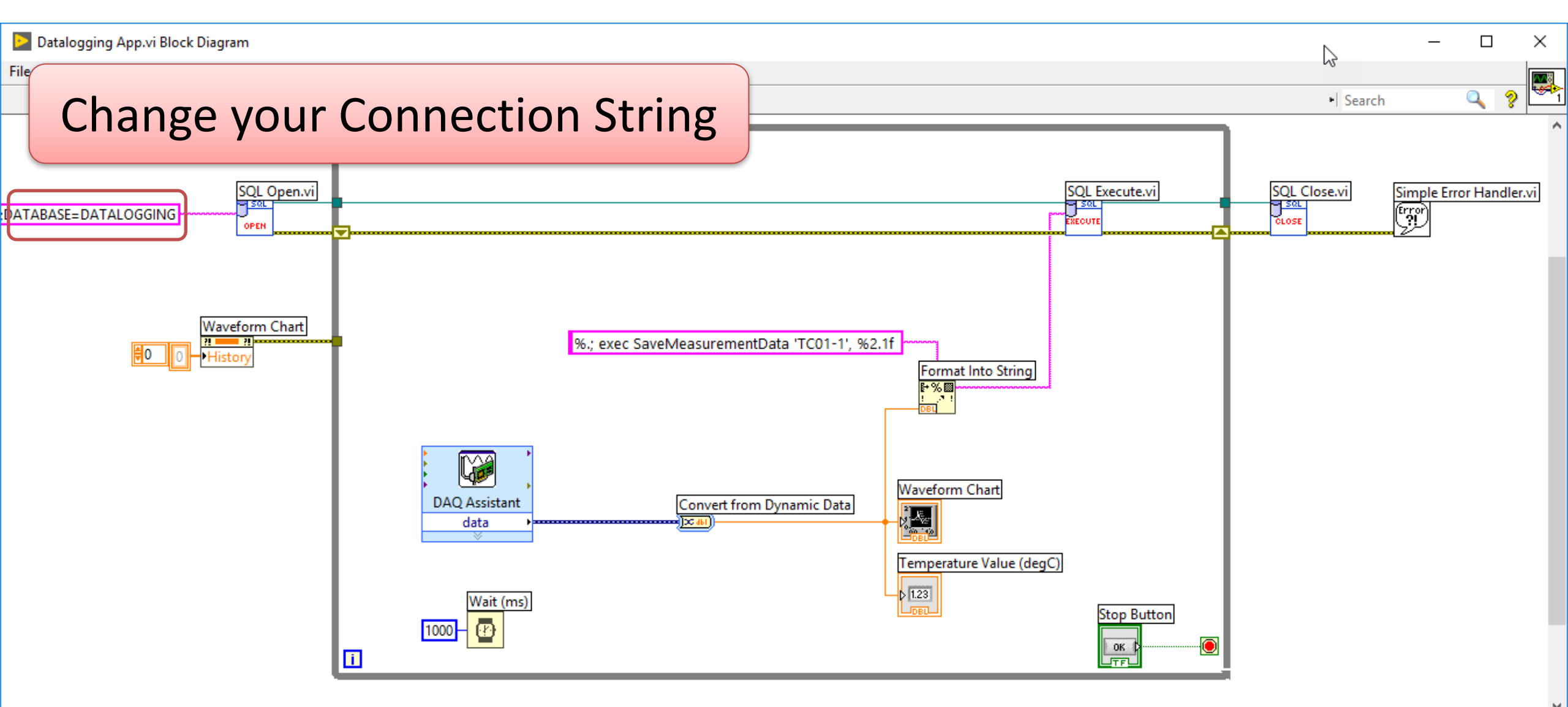

#### Check if Data are stored in the Cloud

| SQLQuery8.sql - '                                                  | (+'-' | (132))* - Micr     | osoft SQL Server | Management Studio       | Qu                 |
|--------------------------------------------------------------------|-------|--------------------|------------------|-------------------------|--------------------|
| File Edit View Query Project Debug Tools Window Help               |       |                    |                  |                         |                    |
| 🖔 😋 🗸 💿 🛛 🎦 🗝 🦢 🔛 🔐 🗳 🔔 New Query 📑 📸 🌇 👗 🖞                        | 7 8   | 🤊 - ୯ - 🌌          | ~                |                         | - 🗐 Generic Debugg |
| 🛛 💷 📴 🛛 MEASUREMENTDATA 🚽 🕴 Execute Debug 🔲 🗸 🌄 🗃                  |       | P 📪 🖷 🖉 🌉          | 🦥 🗉 🤨 🛓          | Ξ=   &β <sub>=</sub>    |                    |
| Object Explorer                                                    | SQLO  | uery8.sql - ha.    | ····· (132))* +  | ×                       |                    |
| Connect - 🛃 💐 🔳 🝸 🖒 🍒                                              |       | select * from ME   | ASUREMENTDAT     | 4                       |                    |
|                                                                    |       |                    |                  |                         |                    |
| 😑 📊 h 👘a.database.windows.net (SQL Server 12.0.2000.8 - HalvorsenH |       |                    |                  |                         |                    |
| 🖃 🚞 Databases                                                      |       |                    |                  | 1.                      |                    |
| 🗉 🚞 System Databases                                               |       |                    |                  | Ιτ                      | <b>VVOrKS!</b>     |
| 🖃 间 MEASUREMENTDATA                                                |       |                    |                  |                         |                    |
| 🕀 🧰 Database Diagrams                                              |       |                    |                  |                         |                    |
| 🖃 🚞 Tables                                                         |       |                    |                  |                         |                    |
| 🗄 🚞 System Tables                                                  |       |                    |                  |                         |                    |
| 🕀 🚞 External Tables                                                |       |                    |                  |                         |                    |
| dbo.MEASUREMENT                                                    |       |                    |                  |                         |                    |
| dbo.MEASUREMENTDATA                                                |       |                    |                  |                         |                    |
| 🕀 🧰 Views                                                          | 100 % |                    |                  |                         |                    |
| 🕀 🧰 External Resources                                             |       | Den des El es      |                  |                         |                    |
| 🕀 🚞 Synonyms                                                       |       | Results 👔 Messages |                  |                         |                    |
| 🕀 🧰 Programmability                                                |       | MeasurementDatald  | MeasurementId    | Measurement Time Stamp  | MeasurementValue   |
| 🕀 🧰 Query Store                                                    | 1     | 2                  | 1                | 2017-08-28 13:33:02.797 | 24.7               |
| 🕀 📝 Extended Events                                                | 2     | 3                  | 1                | 2017-08-28 13:33:03.890 | 24.7               |
| 🕀 🚞 Storage                                                        | 3     | 4                  | 1                | 2017-08-28 13:33:04.987 | 24.7               |
| 🕀 🚞 Security                                                       | 4     | 5                  | 1                | 2017-08-28 13:33:06.080 | 24.7               |
| 🗄 🚞 Security                                                       | 5     | 6                  | 1                | 2017-08-28 13:33:07.143 | 24.7               |
|                                                                    | 6     | 7                  | 1                | 2017-08-28 13:33:08.220 | 24.7               |
|                                                                    | 7     | 8                  | 1                | 2017-08-28 13:33:09.313 | 24.7               |
|                                                                    | 8     | 9                  | 1                | 2017-08-28 13:33:10.470 | 24.7               |
|                                                                    | 9     | 10                 | 1                | 2017-08-28 13:33:11 930 | 24.7               |

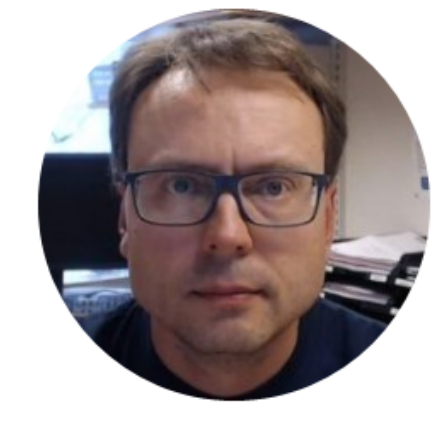

## Cloud Monitoring

Hans-Petter Halvorsen

### **Cloud Monitoring**

- Example 1:
  - We just change the Connection string for our local Web Monitoring App
- Example 2:

**—** ...

 We Deploy the Web Monitoring App so it is hosted in the Cloud (Microsoft Azure) as well

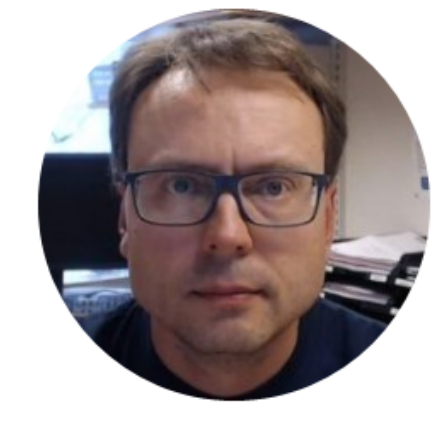

## Cloud Monitoring Example 1

Hans-Petter Halvorsen

### **Change Connection String**

• We only need to change the Connection String in Web.config

<connectionStrings>

<add name="DatabaseConnectionString\_cloud" connectionString="DATA
SOURCE=xxx.database.windows.net;UID=xxx;PWD=xxx;DATABASE=xxx"
providerName="System.Data.SqlClient"/>
...

</connectionStrings>

#### **Monitoring App**

#### Charting

C

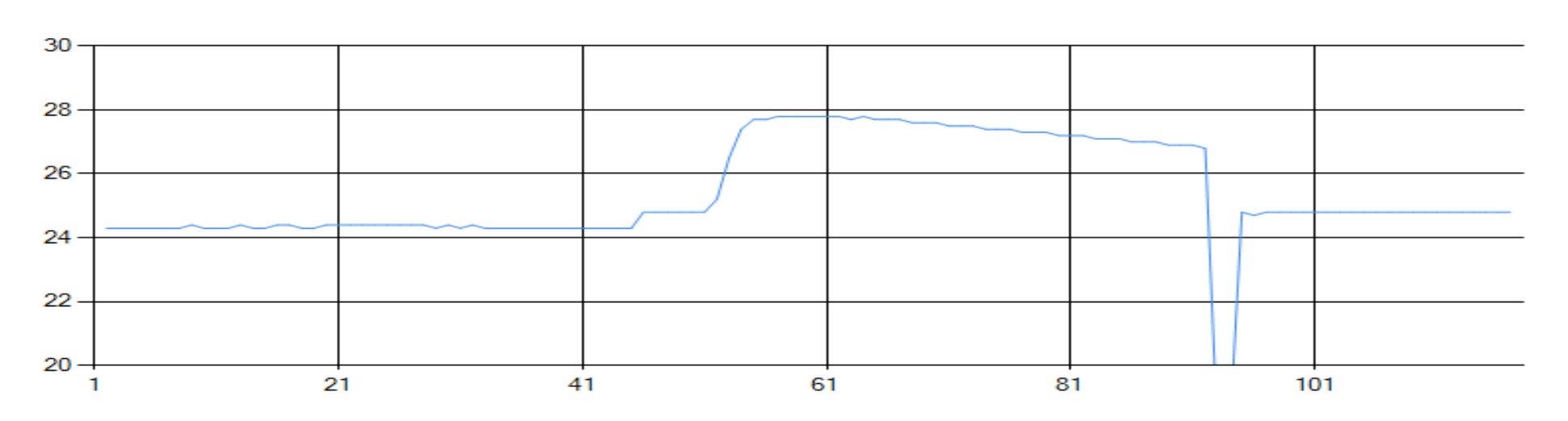

#### **Measurement Data**

| MeasurementDataId | MeasurementTimeStamp | MeasurementValue |
|-------------------|----------------------|------------------|
| 2                 | 2017-08-28 10:22:57  | 24.3             |
| 3                 | 2017-08-28 10:22:58  | 24.3             |
| 4                 | 2017-08-28 10:22:59  | 24.3             |
| 5                 | 2017-08-28 10:23:00  | 24.3             |
| 6                 | 2017-08-28 10:23:01  | 24.3             |
| 7                 | 2017-08-28 10:23:02  | 24.3             |
| 8                 | 2017-08-28 10:23:03  | 24.3             |
| 9                 | 2017-08-28 10:23:04  | 24.4             |
| 10                | 2017-08-28 10:23:05  | 24.3             |
| 11                | 2017-08-28 10:23:06  | 24.3             |
| 12                | 2017-08-28 10:23:07  | 24.3             |
| 13                | 2017-08-28 10:23:08  | 24.4             |

In this Example we run the Web App locally, but we get the Data from the Cloud (Microsoft Azure)

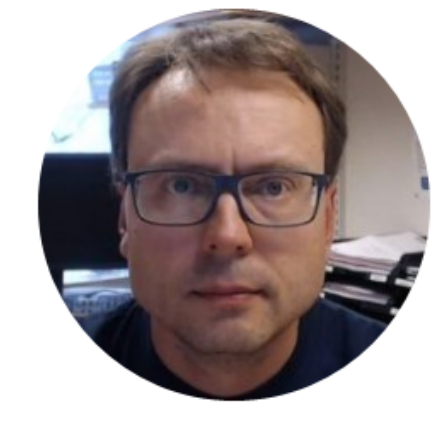

## Cloud Monitoring Example 2

Hans-Petter Halvorsen

### **Cloud Monitoring**

- In addition to the SQL Server Database we will also deploy, or install the Web Application as well, in the Cloud (Microsoft Azure)
- In order to deploy or host the Web Application in Microsoft Azure, we need to create an "Web App" using the "App Service" feature in Microsoft Azure

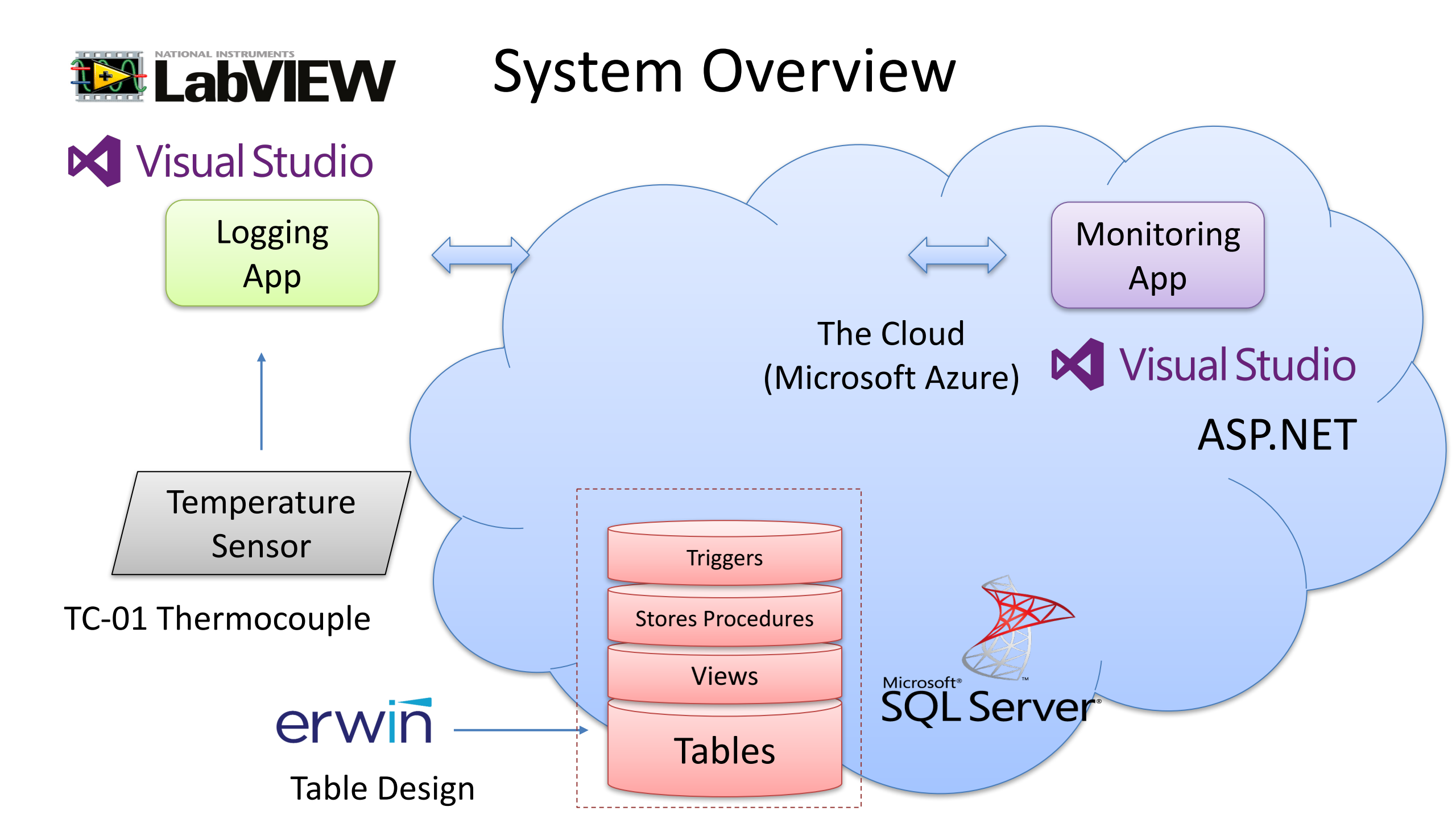

#### Microsoft Azure – App Service

| N                 | icrosoft Azure      | App Serv | vices                            |                     |             | Q     | Q        | >_        | ្ល៊ែរ | $\odot$ | ?         | Hanspitalive<br>Hanspitalive | 2   |
|-------------------|---------------------|----------|----------------------------------|---------------------|-------------|-------|----------|-----------|-------|---------|-----------|------------------------------|-----|
| =                 |                     |          | App Services                     |                     |             |       |          |           |       |         |           |                              | * > |
| +                 | New                 |          | + Add ■ Columns ひ Refresh        |                     |             |       |          |           |       |         |           |                              |     |
|                   | Dashboard           | Â        | Subscriptions: Microsoft Imagine |                     |             |       |          |           |       |         |           |                              |     |
|                   | All resources       |          | Filter by name                   | All resource groups | ~           | All   | locatior | IS        |       |         | ~         | No grouping                  | ~   |
| 1                 | Resource groups     |          | 4 items<br>NAME ~                | STATUS              | АРР ТҮРЕ    |       | APP SER  | VICE PLAI | N     | LOCATIO | N V       | SUBSCRIPTION $$              |     |
| ٢                 | App Services        |          | 🔕 boo'strue, insen               | Running             | Web app     |       | Service  | Plan9f7d  | 4df   | South C | entral US | Microsoft Imagine            |     |
|                   | SQL databases       |          | 🔕 hale                           | Running             | Web app     |       | Service  | Plan9f7d  | 4df   | South C | entral US | Microsoft Imagine            | ••• |
| in <mark>e</mark> | SQL data warehouses | s        | Surgiuna                         | Running             | Web app     |       | Service  | Plan9f7d  | 4df   | South C | entral US | Microsoft Imagine            |     |
| 2                 | Azure Cosmos DB     |          | 🧑 yunturtaraan garat             | Running             | Web app     |       | Service  | Plan9f7d  | 4df   | South C | entral L  | Web Apps                     | ••• |
|                   | Virtual machines    |          |                                  | After cl            | icking "Ado | d", s | elect    | : "We     | eb A  | pp"     |           |                              |     |

Web App

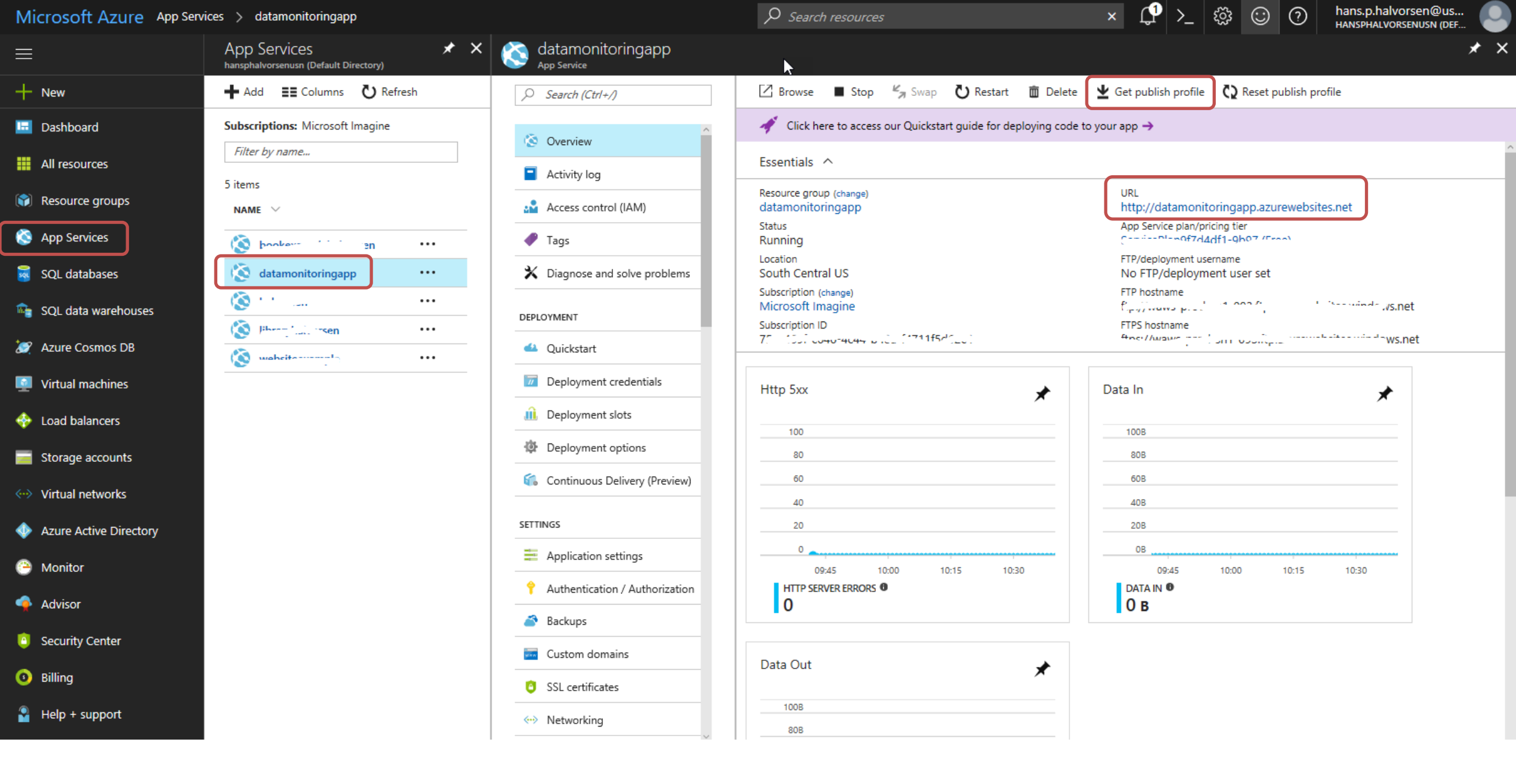

Then you get a URL like this: <u>http://datamonitoringapp.azurewebsites.net</u>

#### **Default Documents**

| datamonitoringapp - Applica    | ation settings     |                   |                      | * ×                 |                       |
|--------------------------------|--------------------|-------------------|----------------------|---------------------|-----------------------|
| Search (Ctrl+/)                | Save X Discard     |                   | Here you can cont    | figure the name f   | or your start page.   |
| S Overview                     | Connection strings |                   |                      |                     |                       |
| Activity log                   | No results         |                   |                      |                     |                       |
| Access control (IAM)           | Name Value         | SQL Databas       | e V Slot setting     |                     |                       |
| 🧳 Tags                         |                    |                   |                      |                     |                       |
| X Diagnose and solve problems  | Default documents  |                   |                      |                     |                       |
| DEPLOYMENT                     | Default.htm        |                   |                      |                     |                       |
| 📣 Quickstart                   | Default.html       |                   |                      |                     |                       |
| Deployment credentials         | Default.asp        | Default documents |                      |                     |                       |
| Deployment slots               | index.htm          | Default.aspx      |                      |                     |                       |
| Deployment options             | index.html         |                   |                      |                     |                       |
| Continuous Delivery (Preview)  | iisstart.htm       |                   |                      |                     |                       |
|                                | default.aspx       | I have changed    | d my start page from | n "WebForm1.as      | px" to "Default.aspx" |
|                                | index.php          | Visual Studio.    |                      |                     |                       |
| Application settings           |                    | Then I remove     | d all Default docun  | nents in the list e | xcept "Default.aspx"  |
| Authentication / Authorization |                    | Remember to       | click "Save" afterw  | ards.               |                       |
| Backups                        | Handler mappings   |                   |                      |                     |                       |
| Custom domains                 | No results         |                   |                      |                     |                       |
### Publish

|   |                                                         | Solution Explorer                                                                                                    | <b>~</b> 무                |                                                       |
|---|---------------------------------------------------------|----------------------------------------------------------------------------------------------------|---------------------------|-------------------------------------------------------|
|   |                                                         | ◎ ◎ 🏠 👬 ▾ 🐻 ▾ ≒                                                                                                    | 🖒 🗗 🕼 🗡 🗕                 |                                                       |
|   |                                                         | Search Solution Explorer (Ctrl+                                                                                      | کم (                      |                                                       |
|   |                                                         | 👦 Solution 'Data Monitoring                                                                                          | (1 project)               |                                                       |
| * | Build<br>Rebuild<br>Clean<br>View<br>Analyze<br>Convert | Connected Services<br>Properties<br>References<br>MeasurementData.<br>packages.config<br>Web.config<br>WebForm1.aspx | cs<br>Data Monitoring → × |                                                       |
| Ð | Publish<br>Overview                                     |                                                                                                    | Overview                  | Publish                                               |
| Ē | Scope to This<br>New Solution Explorer View             |                                                                                                    | Connected Services        | Publish your app to Azure or another host. Learn more |
|   |                                                         |                                                                                                    | Publish                   | Image: Create New         Image: Create New           |

### Publish

| App Service                                             | $\searrow$                          | Microsoft account       |
|---------------------------------------------------------|-------------------------------------|-------------------------|
| lost your web and mobile applica                        | tions, REST APIs, and more in Azure | hans.p.halvorsen@usn.no |
|                                                         |                                     |                         |
| Subscription                                            |                                     |                         |
| Microsoft Imagine                                       |                                     | •                       |
| /iew                                                    |                                     |                         |
| Resource Group                                          |                                     | ~                       |
| Search                                                  |                                     |                         |
| <ul> <li>Atamonitoringapp</li> <li>halvorsen</li> </ul> | Select your Web A                   | pp from the list        |
|                                                         |                                     | OK Cancel               |

#### Charting

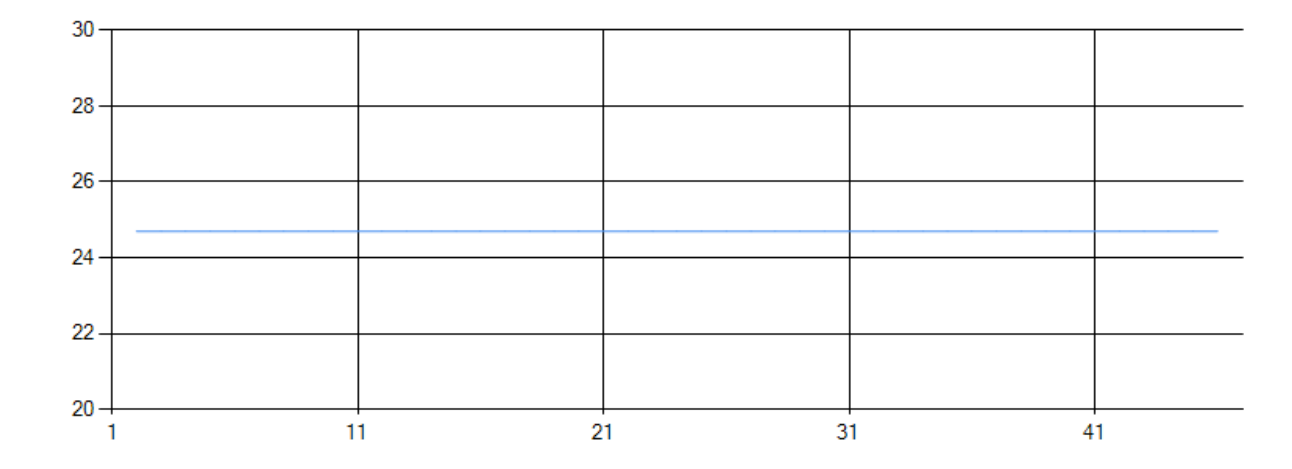

#### **Measurement Data**

| MeasurementDataId | MeasurementTimeStamp | MeasurementValue |
|-------------------|----------------------|------------------|
| 2                 | 8/28/2017 1:33:02 PM | 24.7             |
| 3                 | 8/28/2017 1:33:03 PM | 24.7             |
| 4                 | 8/28/2017 1:33:04 PM | 24.7             |
| 5                 | 8/28/2017 1:33:06 PM | 24.7             |
| 6                 | 8/28/2017 1:33:07 PM | 24.7             |
| 7                 | 8/28/2017 1:33:08 PM | 24.7             |
| 8                 | 8/28/2017 1:33:09 PM | 24.7             |
| 9                 | 8/28/2017 1:33:10 PM | 24.7             |
| 10                | 8/28/2017 1:33:11 PM | 24.7             |
| 11                | 8/28/2017 1:33:13 PM | 24.7             |
| 12                | 8/28/2017 1:33:14 PM | 24.7             |
| 13                | 8/28/2017 1:33:15 PM | 24.7             |

In this Example we run the Web App in the Cloud, and we get the Data from the Cloud (Microsoft Azure)

### **Errors? Possible Solutions**

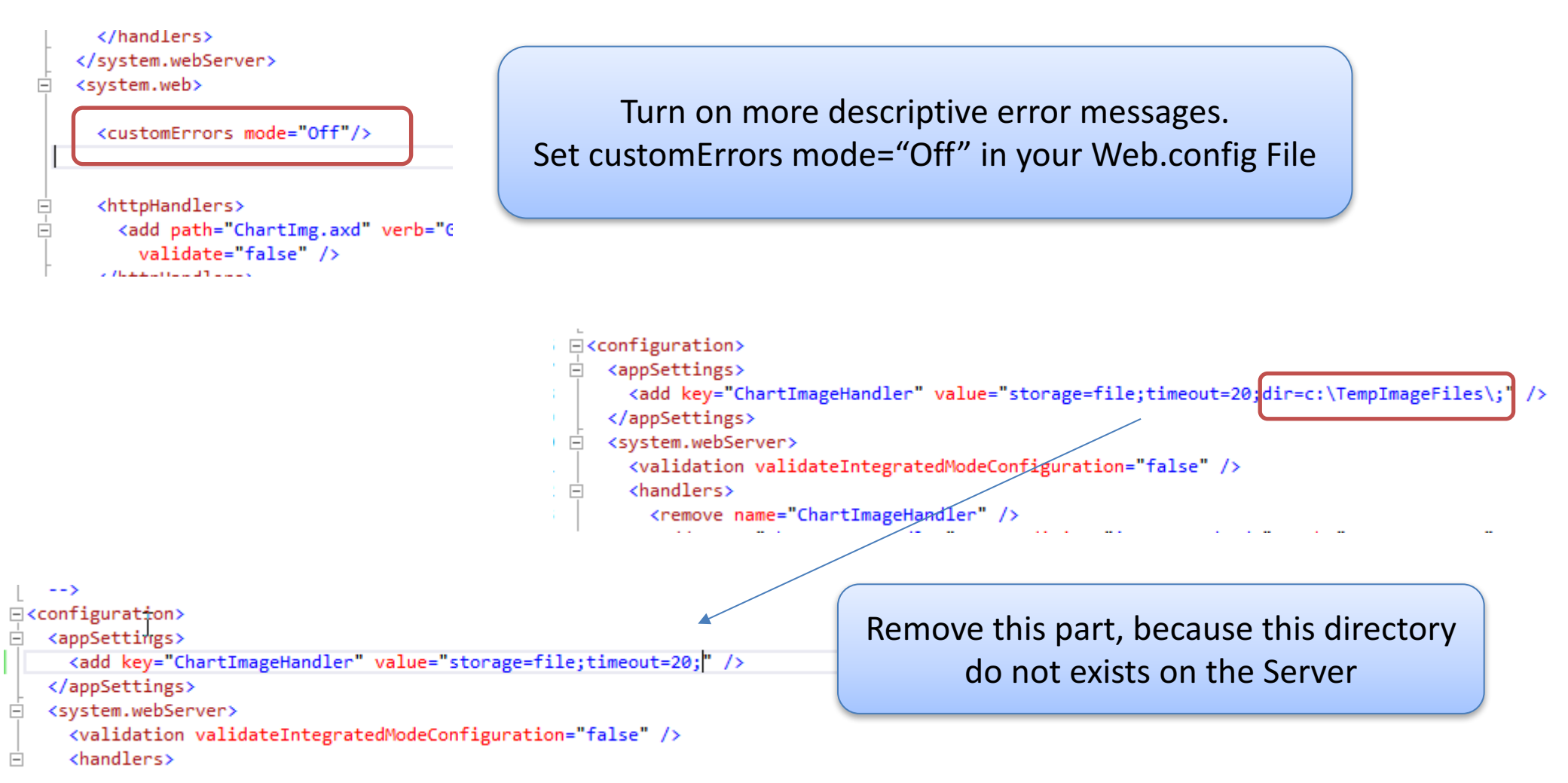

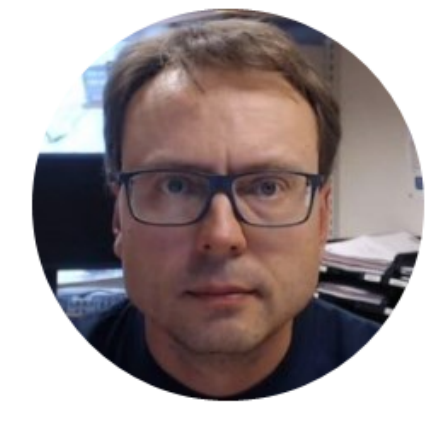

# Data Logging Web API

Hans-Petter Halvorsen

http://www.halvorsen.blog

## Web API

- We will improve our Logging App
- Instead of connecting directly to the Database from the Logging App we will create a "Web API" that is hosted in Microsoft Azure.
- The Advantage with this solution is that we don't need to give access to the client from the Firewall in Microsoft Azure.
- Web APIs, REST APIs or Web Services (Dear child has many names ③) uses HTTP and are therefore Internet-friendly

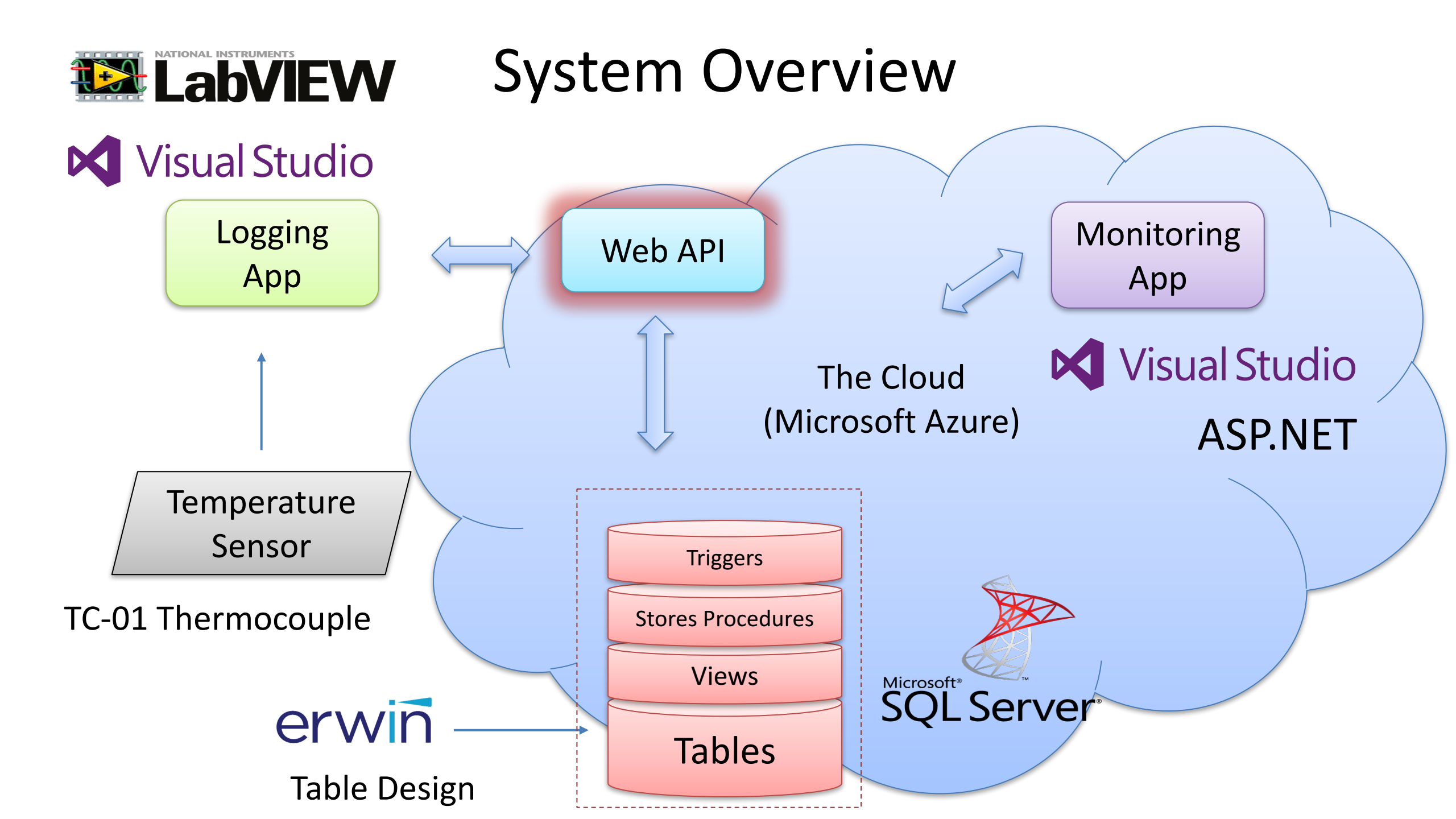

### ASP.NET Web API

- We create a simple Web API that we use to store the data instead of communicating directly to the database
- The Web API is created as a simple ASP.NET Web Form Application
- We deploy the Web API the same way we deploy ordinary ASP.NET Applications

### Web API Example

| E ← localhost × + ∨                                                      |                                                                                                    |  |  |  |  |  |
|--------------------------------------------------------------------------|----------------------------------------------------------------------------------------------------|--|--|--|--|--|
| ← → Ŏ localhost:1358, SaveMeasurementData.aspx?name=Temperature&value=24 |                                                                                                    |  |  |  |  |  |
|                                                                          | SQLQuery2.sql - X15HPH\hansha (55))* 😐 🗙                                                                                                    |  |  |  |  |  |
|                                                                          | eselect * from MEASUREMENT                                                                                                    |  |  |  |  |  |
|                                                                          |                                                                                                    |  |  |  |  |  |
| Save Measurment Data                                                     | <pre>select * from MEASUREMENTDATA where MeasurementId=2</pre>                                                                                   |  |  |  |  |  |
| Measurement Name: Temperature                                            |                                                                                                    |  |  |  |  |  |
|                                                                          | 100 % -                                                                                                    |  |  |  |  |  |
| Measurement Value: 24                                                    | 🖽 Results 📑 Messages                                                                                                    |  |  |  |  |  |
|                                                                          | MeasurementId MeasurementName                                                                                                    |  |  |  |  |  |
|                                                                          | 1 1 TC01-1                                                                                                    |  |  |  |  |  |
|                                                                          | 2 2 Temperature                                                                                                    |  |  |  |  |  |
|                                                                          |                                                                                                    |  |  |  |  |  |
|                                                                          |                                                                                                    |  |  |  |  |  |
|                                                                          |                                                                                                    |  |  |  |  |  |
| Matasttha Mah ADL and wa saa that                                        |                                                                                                    |  |  |  |  |  |
| we test the web API, and we see that                                     |                                                                                                    |  |  |  |  |  |
| data is stored in the Database                                           |                                                                                                    |  |  |  |  |  |
|                                                                          |                                                                                                    |  |  |  |  |  |
|                                                                          | Measurement Data Id Measurement Id Measurement Time Stamp Measurement Value                                                                      |  |  |  |  |  |
|                                                                          | 1 119 2 2017-08-30 09:51:35.923 21<br>2 100 2 2017-08-30 09:51:35.923 21                                                                         |  |  |  |  |  |
|                                                                          | 2         120         2         2017-08-30 10:09:38.887         22           2         121         2         2017.09.20 10.15.54.200         22  |  |  |  |  |  |
|                                                                          | 3         121         2         2017-08-30 IU:10:594.380         23           4         100         0         0017.09.20 10:20:29.000         24 |  |  |  |  |  |
|                                                                          | 4 122 Z 2017-08-30 10:30:28.060 Z4                                                                                                    |  |  |  |  |  |

### We Deploy the Web API to Azure

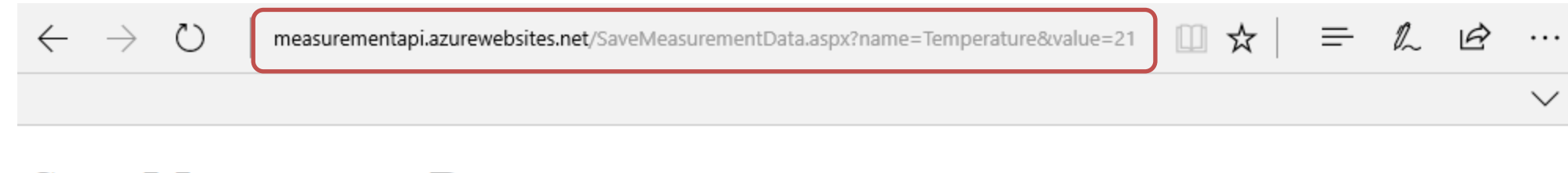

#### **Save Measurment Data**

Measurement Name: Temperature

Measurement Value: 21

### Note! Make sure to update Connection string in Web.config

 $\square$ 

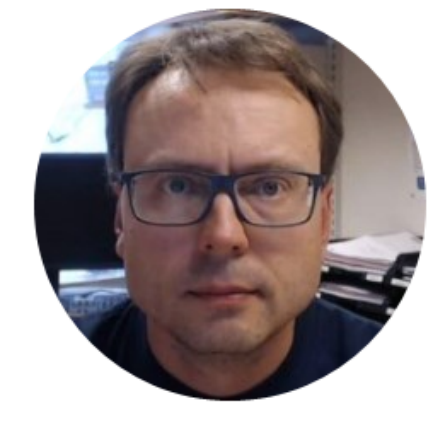

# Data Logging LabVIEW Example

Hans-Petter Halvorsen

http://www.halvorsen.blog

### We Modify the Datalogging App

| ⋗ Datalogging App.vi Front Panel |                  |                        | N                   |    |                   | —          |        | ×   |
|----------------------------------|------------------|------------------------|---------------------|----|-------------------|------------|--------|-----|
| File Edit View Project Operate T | ools Window Help |                        | 3                   |    |                   |            | HT     |     |
| 💠 🕸 🛑 👖 🛛 15pt Applicati         | on Font 🔻 🖫 🖓 🏹  | רי ייי איי איי איי איי |                     |    | • Search          | 0          | ? HI   |     |
|                                  |                  |                        |                     |    |                   |            |        | ^   |
| Waveform Chart                   |                  |                        |                     |    |                   | Plot 0     | $\sim$ |     |
| 30-                              |                  |                        |                     |    |                   |            |        |     |
| 29-                              |                  |                        |                     |    |                   |            |        |     |
|                                  |                  |                        |                     |    |                   |            |        | 11  |
|                                  |                  |                        |                     |    |                   |            |        |     |
| 5 <sup>27-</sup>                 |                  |                        |                     |    |                   |            |        |     |
| ·딸 26-                           |                  |                        |                     |    |                   |            |        |     |
| 25-                              |                  |                        |                     |    |                   |            |        |     |
| a 24-                            | Probe Watch Wi   | ndow                   |                     |    |                   |            | ×      |     |
|                                  |                  |                        |                     |    |                   |            |        |     |
| <u>ب</u> 23-                     |                  |                        | 8                   | ~  | Probe Display     |            |        |     |
| 22-                              | Probe(s)         | Value                  | Last Update         | -^ | http://           |            | ^      |     |
| 21 -                             | [3] Probe        | "http://measurementa   | 2017-08-30 11:02:24 |    | et/               | rewebsit   | es.n   |     |
| 20-                              |                  |                        |                     |    | SaveMeasurementDa | ita.aspx?i | nam    |     |
| ó ź 4 6 8 10                     |                  |                        |                     |    | n                 | ue-24.15   |        |     |
|                                  |                  |                        |                     |    |                   |            |        | J   |
| Temperature Value (degC)         |                  |                        |                     |    |                   |            |        |     |
|                                  |                  |                        |                     |    |                   |            |        |     |
|                                  |                  |                        |                     | ~  |                   |            | *      |     |
| <                                |                  |                        |                     |    |                   |            |        | > . |

### Datalogging App using the Web API

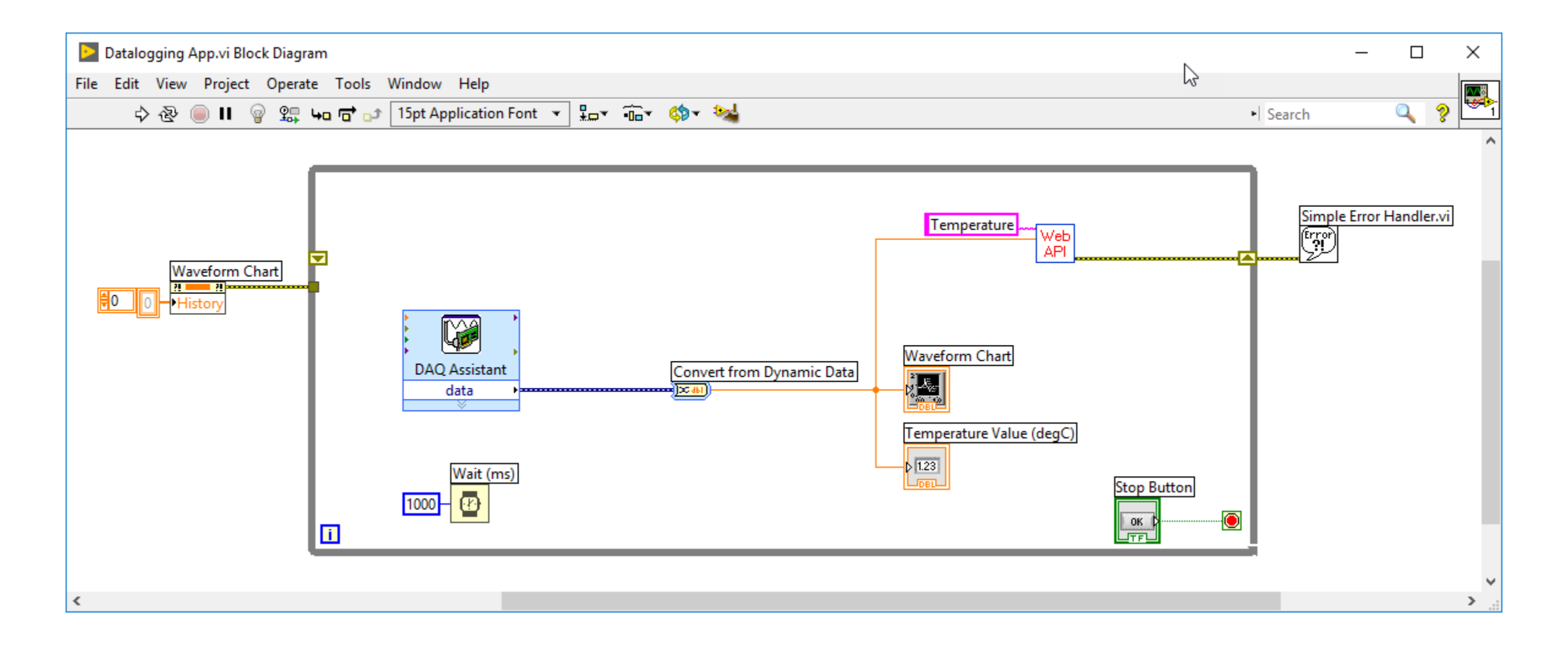

### Web API SubVI

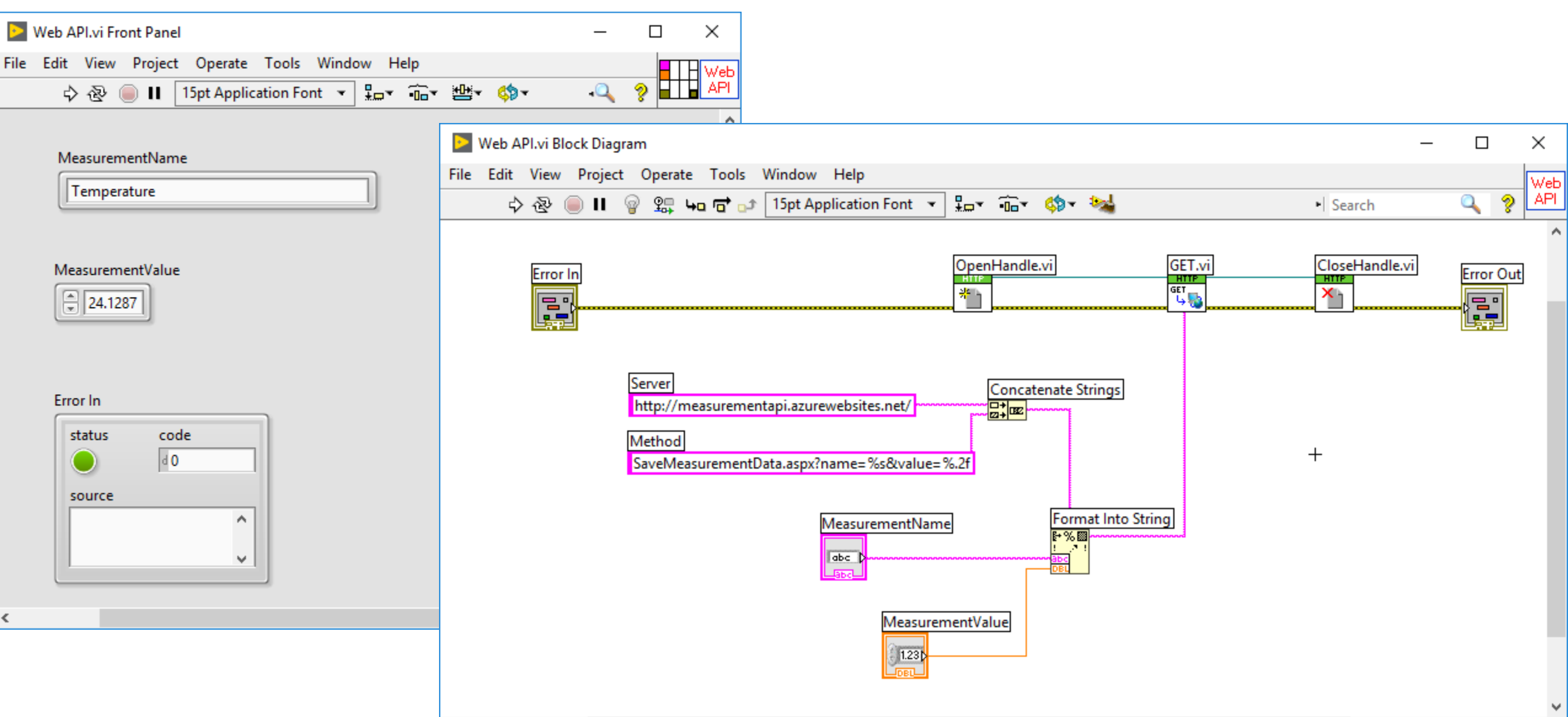

<

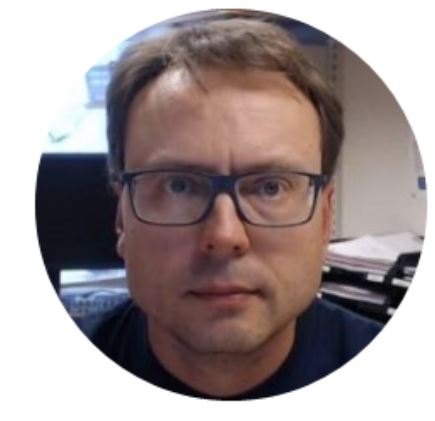

# Data Logging Visual Studio/C# Example

## WinForm Example

Hans-Petter Halvorsen

http://www.halvorsen.blog

### Visual Studio/C# Data Logging App with Web API

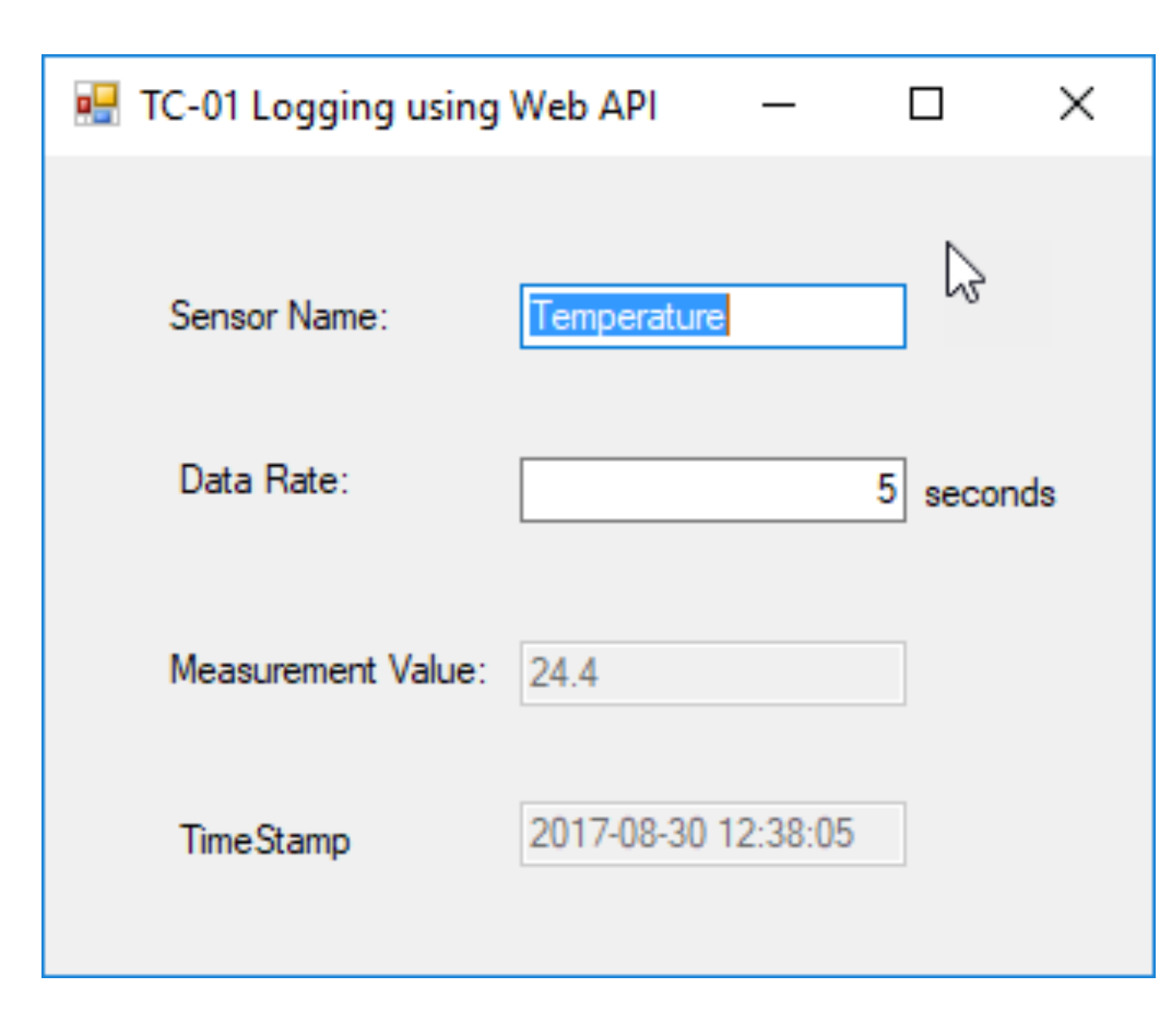

string sensorName;
double measurementValue;

### Visual Studio/C# Code

```
sensorName = txtSensorName.Text;
measurementValue = Convert.ToDouble(txtMeasurementValue.Text);
```

```
string server = "http://measurementapi.azurewebsites.net/";
string webMethod;
string uri;
```

```
var webclient = new WebClient();
```

The Code is almost identical as previous Visual Studio/C# example. The only thing that is changed is the SaveMeasurementData() Method

```
webMethod = "SaveMeasurementData.aspx?name=" + sensorName + "&value=" + measurementValue;
```

```
uri = server + webMethod;
```

```
webclient.UploadString(uri, "POST", "");
```

## Hans-Petter Halvorsen

### University of Southeast Norway

www.usn.no

E-mail: <u>hans.p.halvorsen@usn.no</u> Web: <u>http://www.halvorsen.blog</u>

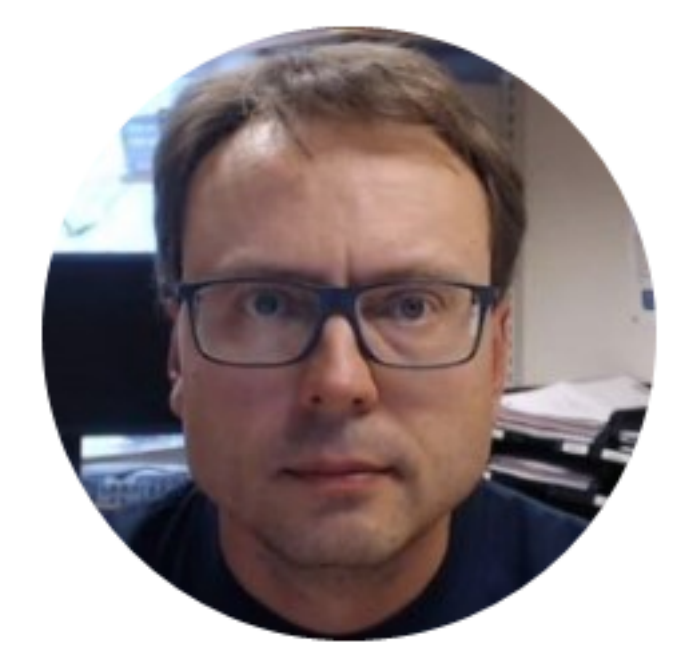

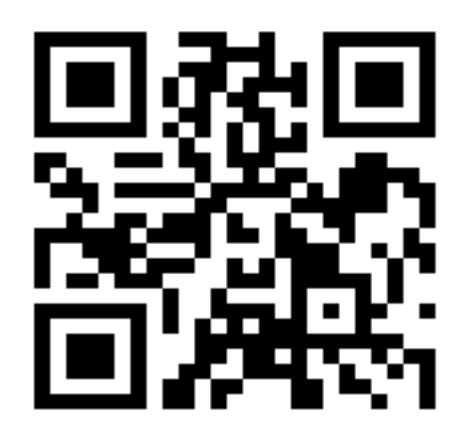